# 13 การใช้ไฟสัญญาณ

บทนี้อธิบายถึงวิธีการแสดงผลและใช้งาน "ไฟสัญญาณ" ใน GP-Pro EX โปรดเริ่มต้นด้วยการอ่าน "13.1 เมนูการตั้งค่า" (หน้า 13-2) แล้วจึงไปอ่านหน้าที่เกี่ยวข้อง

|      | 92<br>2                                                                   |       |
|------|---------------------------------------------------------------------------|-------|
| 13.1 | เมนูการตั้งค่า                                                            | 13-2  |
| 13.2 | การเปิด/ปิดไฟสัญญาณด้วยการเปิด/ปิดของบิต                                  | 13-4  |
| 13.3 | การเปิด/ปิดไฟสัญญาณด้วยการเปิด/ปิดบิตหลายบิต (สูงสุด 5 สถานะ)             | 13-8  |
| 13.4 | การเปิด/ปิดไฟสัญญาณด้วยบิตหลายบิตในแบบต่างๆ (้สูงสุด 16 สถานะ)            | 13-13 |
| 13.5 | การเปิด/ปิดไฟสัญญาณด้วยการเปลี่ยนบิตของตำแหน่งเวิร์ด (การตั้งค่าบิต)      |       |
| 13.6 | การเปิด/ปิดไฟสัญญาณด้วยการเปลี่ยนข้อมูลของตำแหน่งเวิร์ด (สูงสุด 16 สถานะ) |       |
| 13.7 | ขั้นตอนการสร้างไฟสัญญาณ                                                   |       |
| 13.8 | คำแนะนำในการตั้งค่าไฟสัญญาณ                                               |       |

# 13.1 เมนูการตั้งค่า

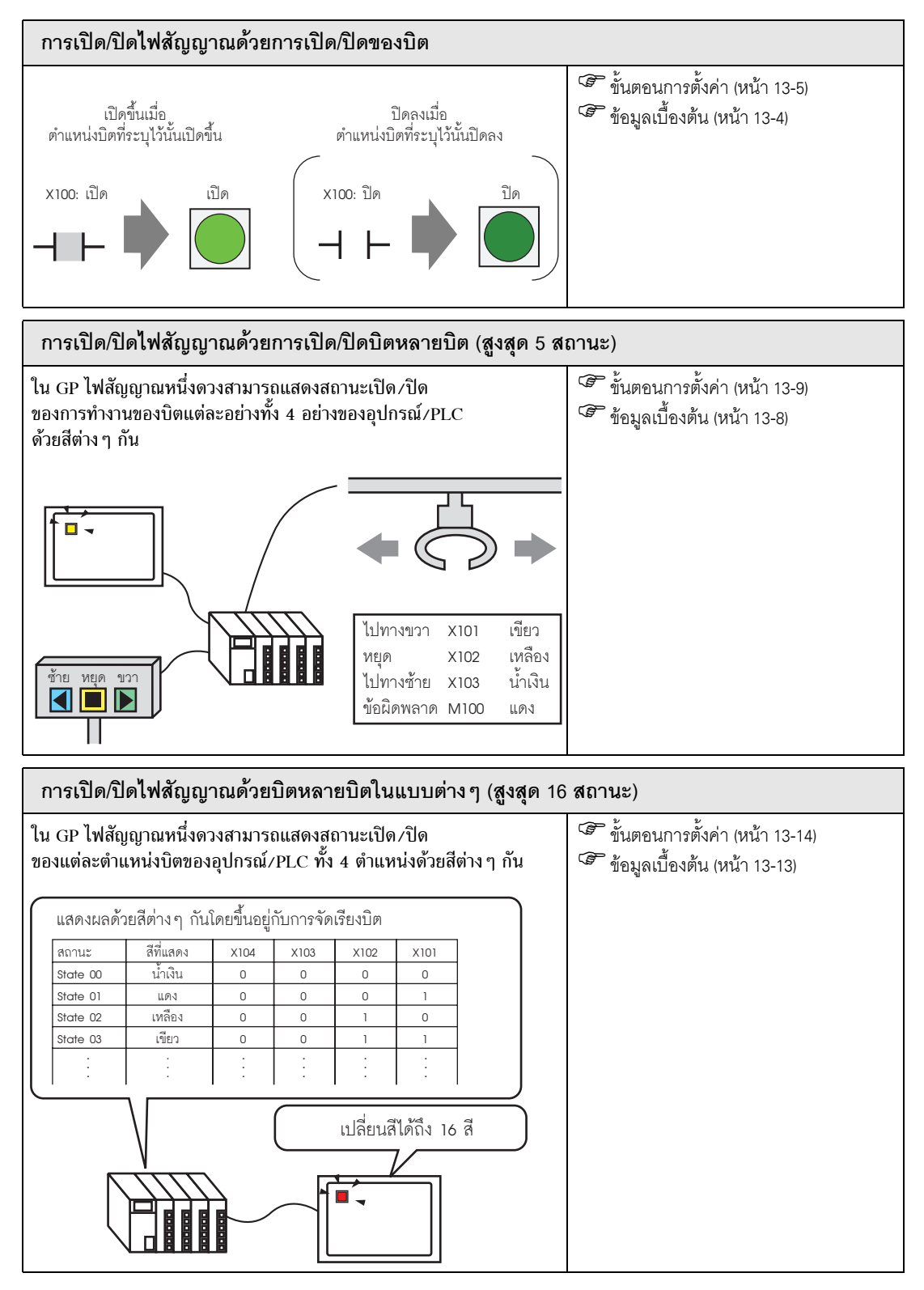

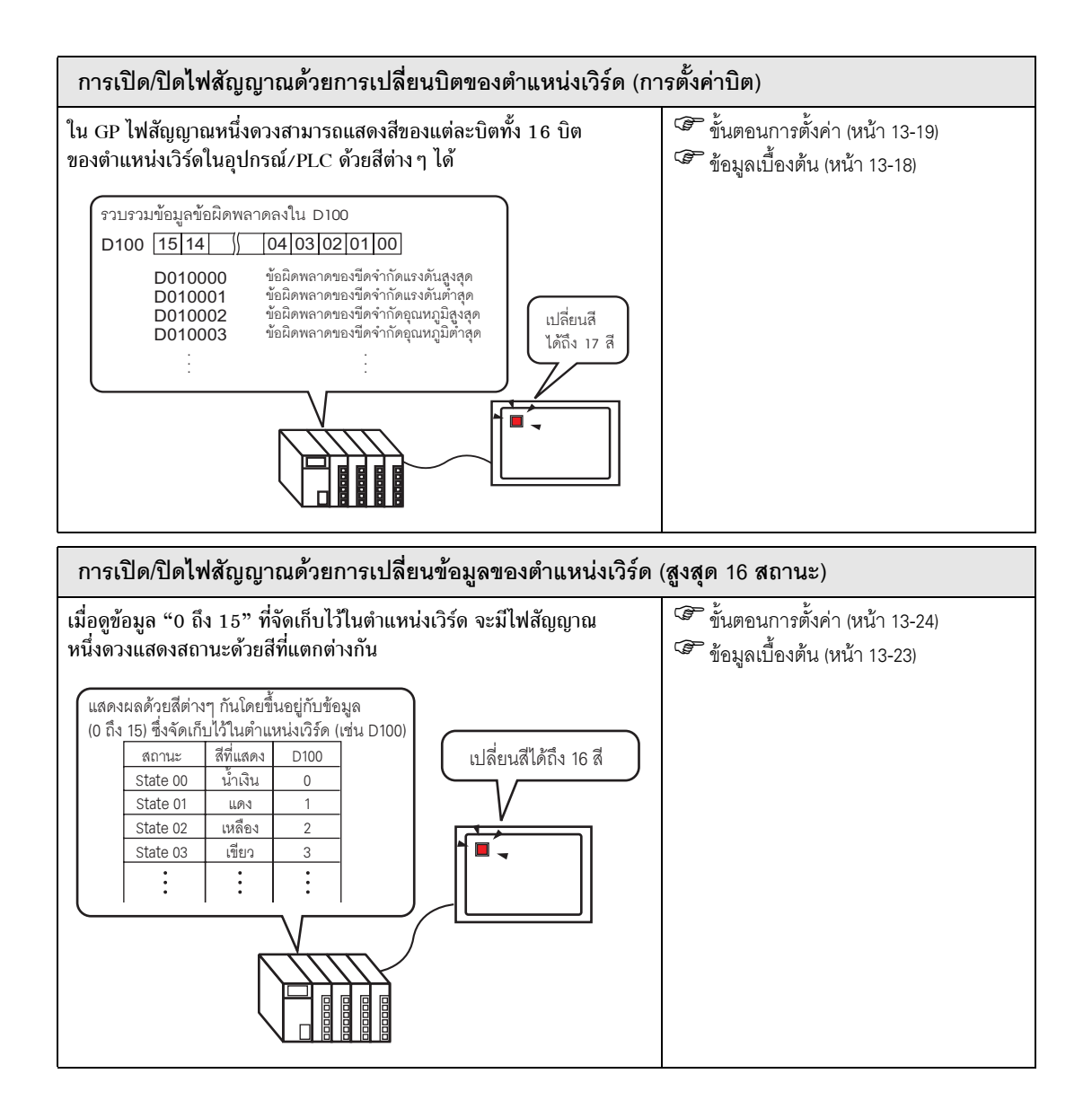

## 13.2 การเปิด/ปิดไฟสัญญาณด้วยการเปิด/ปิดของบิต

## 13.2.1 ข้อมูลเบื้องต้น

แสดงสถานะเปิด/ปิดของการทำงานของบิตของตำแหน่ง X100 ของอุปกรณ์/PLC บน GP

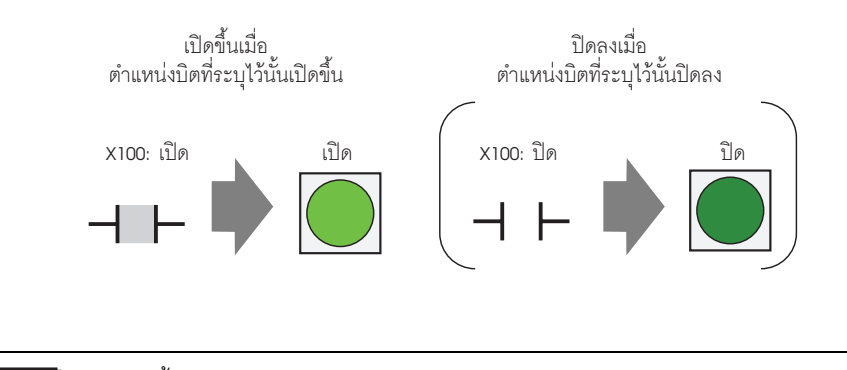

<u>ข้อสำคัญ</u> • หากตั้งค่าการแสดงสถานะเป็น [Interlock Feature] หรือ [Delay Feature] จะทำให้ [Interlock Condition Display] มีลำดับความสำคัญสูงสุด โดย [In-Delay Status Display] มีลำดับความสำคัญ รองลงมา ดังนั้น ไฟสัญญาณจึงอาจแสดงผลไม่ถูกต้องตามที่คาดไว้ คุณสามารถตั้งค่าตัวเลือกนี้ ได้จากกล่องโต้ตอบ [Switch/Lamp] โดยเลือกแท็บ [Switch Common] แล้วเลือก [Detail]

## 13.2.2 ขั้นตอนการตั้งค่า

| หมายเหตุ | <ul> <li>โปรดอ่านรายละเอียดจากคำแนะนำในการตั้งค่า</li> </ul> |
|----------|--------------------------------------------------------------|
|          | 🍘 "13.8 คำแนะนำในการตั้งค่าไฟสัญญาณ" (หน้า 13-30)            |

- สำหรับรายละเอียดของวิธีการวางพาร์ทและการตั้งค่าตำแหน่ง รูปร่าง สี และป้ายชื่อ โปรดดูที่ "ขั้นตอนการแก้ไขพาร์ท"
  - 🎯 "9.6.1 การแก้ไขพาร์ท" (หน้า 9-38)

#### แสดงสถานะเปิด/ปิดของการทำงานของบิตของตำแหน่ง X100 ของอุปกรณ์/PLC บน GP

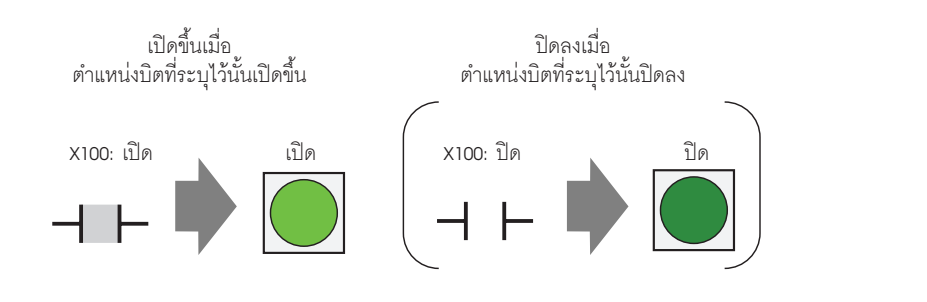

- 1 จากเมนู [Parts (P)] ให้ชี้ที่ [Switch Lamp (C)] แล้วเลือก [Lamp (L)] หรือคลิก 💡 จากแถบเครื่องมือ วางพาร์ทลงบนหน้าจอ
- 2 ดับเบิลคลิกไฟสัญญาณที่วางไว้ กล่องโต้ตอบ Switch/Lamp จะปรากฏขึ้น

| Switch/Lamp         | ×                                                                  |
|---------------------|--------------------------------------------------------------------|
| Parts ID<br>SL_0000 | Switch Feature Lamp Feature Color   Label                          |
| Comment             | I▼ Lamp Feature                                                    |
| OFF<br>Select Shape | Eit Address<br>[PLC1]x00000 ▼ ■<br>Copy from Switch Copy to Switch |
| Help ( <u>H</u> )   | OK (Q) Cancel                                                      |

3 ใน [Select Shape] ให้เลือกรูปร่างของไฟสัญญาณ คลิก [OK]

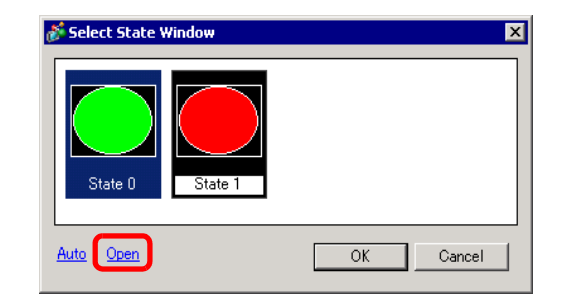

4 ตั้งค่าตำแหน่งบิตเพื่อเปิด/ปิดไฟสัญญาณ (เช่น X100)

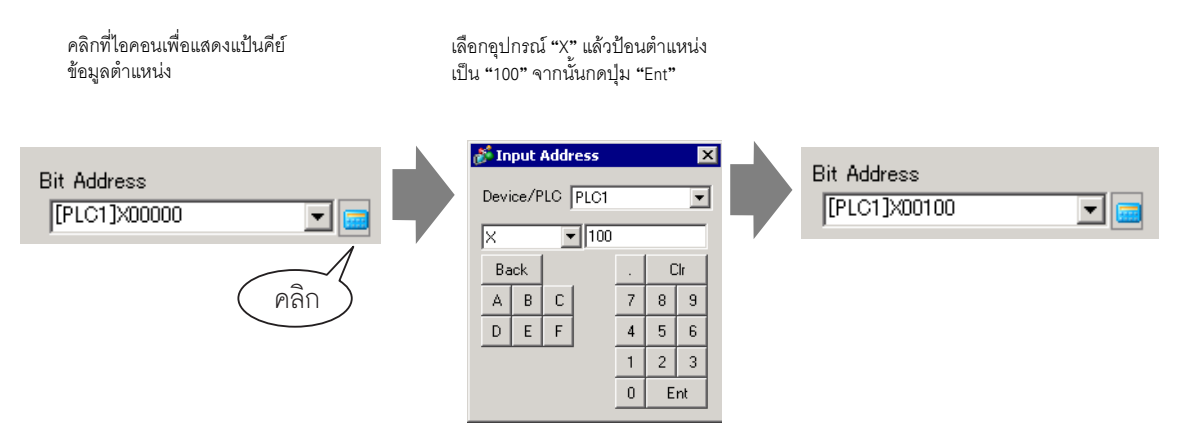

5 คลิกแท็บ [Color] ใน [Select State] เลือก ON หรือ OFF แล้วกำหนดค่า [Display Color], [Pattern] และ [Border Color] สำหรับแต่ละสถานะ

| Switch Feature | Lamp Feature Color Label |        |
|----------------|--------------------------|--------|
| Select State   | OFF 💌                    |        |
| Display Color  | 🔲 0 🚽 Blink              | None 💌 |
| Pattern        | None                     |        |
|                |                          |        |
| Border Color   | 🗔 7 🖃 Blink              | None   |
|                |                          |        |

6 คลิกแท็บ [Label] เลือก [Direct Text] หรือ [Text Table] แล้วระบุชนิดและขนาดของแบบอักษรสำหรับ แต่ละสถานะที่เลือกไว้ พิมพ์ข้อความที่จะแสดง แล้วคลิก [OK]

| Switch Feature   Lamp Feature   Color Label |                                          |                  |                                  |
|---------------------------------------------|------------------------------------------|------------------|----------------------------------|
| Direct Text                                 | Text Table                               |                  |                                  |
| Select State                                | F                                        |                  |                                  |
| -Font                                       |                                          |                  |                                  |
| Font Type                                   | Standard Font 💽 Size                     | 8 x 16 Pixe      | ls 🔽                             |
| Display Language                            | ASCI 💽 Text A                            | Attribute Normal | •                                |
|                                             |                                          |                  |                                  |
| OFF                                         |                                          | ext Color        | Blink                            |
|                                             |                                          | 7                | Nana                             |
|                                             |                                          |                  | None                             |
|                                             |                                          | Shadow Color     | None  Blink None                 |
|                                             |                                          | S hadow Color    | None  Blink None Blink Blink     |
|                                             | Copy to All Labels Clear All             | Abels            | None  Blink None Blink None V    |
|                                             | Copy to All Labels Clear All             | Cabels           | None  Blink None Blink None None |
| Fixed Position                              | Copy to All Labels Clear All             | Transpare        | None  Blink None Blink None None |
| ✓ Fixed Position<br>Line Spacing            | Copy to All Labels Clear All<br>Tracking | Aackground Color | None  Blink None Blink None None |

การตั้งค่านี้เสร็จสมบูรณ์แล้ว

## 13.3 การเปิด/ปิดไฟสัญญาณด้วยการเปิด/ปิดบิตหลายบิต (สูงสุด 5 สถานะ)

## 13.3.1 ข้อมูลเบื้องต้น

ในจอแสดงผล ไฟสัญญาณหนึ่งดวงสามารถแสดงสถานะเปิด/ปิดของการทำงานของบิตแต่ละอย่างทั้ง 4 อย่าง ของอุปกรณ์/PLC ด้วยสีต่าง ๆ กัน

ในตัว<sup>้</sup>อย่างต่อไปนี้ จะใช้ไฟสัญญาณหนึ่งดวงในการแสดงบิตทั้งหมด 4 บิตบน GP ได้แก่ ทิศทางการเคลื่อนที่ของเครน (ขวา ช้าย และหยุด) และบิตแจ้งข้อผิดพลาด และสถานะที่ทุกบิตปิดลง โดยแสดงด้วยสีที่แตกต่างกัน

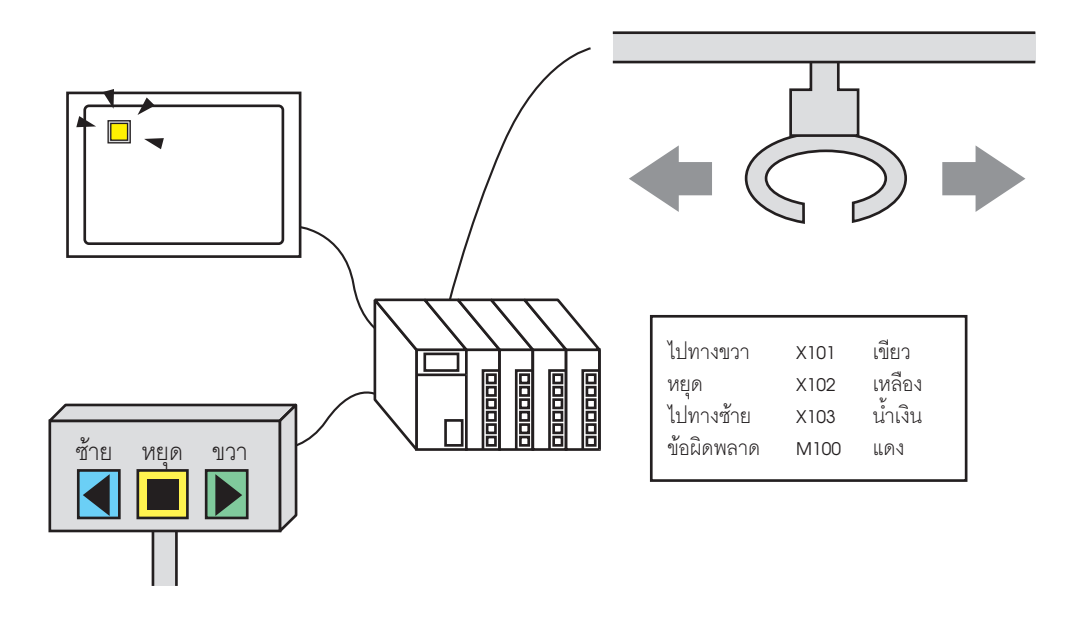

| ข้อสำคัญ | 1 |
|----------|---|
|          |   |

- หากตั้งค่าการแสดงสถานะเป็น [Interlock Feature] หรือ [Delay Feature] จะทำให้ [Interlock Condition Display] มีลำดับความสำคัญสูงสุด โดย [In-Delay Status Display] มีลำดับ ความสำคัญรองลงมา ดังนั้น ไฟสัญญาณจึงอาจแสดงผลไม่ถูกต้องตามที่คาดไว้ คุณสามารถตั้งค่าตัวเลือกนี้ได้จากกล่องโต้ตอบ [Switch/Lamp] โดยเลือกแท็บ [Switch Common] แล้วเลือก [Detail]
- ตำแหน่งบิตสี่ต่ำแหน่งที่ระบุให้ไฟสัญญาณดวงหนึ่งสามารถเป็นต่ำแหน่งบิตในอุปกรณ์/ PLC อื่นได้

## 13.3.2 ขั้นตอนการตั้งค่า

| หมายเหตุ | <ul> <li>โปรดอ่านรายละเอียดจากคำแนะนำในการตั้งค่า</li> <li>"** "13.8 คำแนะนำในการตั้งค่าไฟสัญญาณ" (หน้า 13-30)</li> </ul> |
|----------|----------------------------------------------------------------------------------------------------|
|          | <ul> <li>สำหรับรายละเอียดของวิธีการวางพาร์ทและการตั้งค่าตำแหน่ง รูปร่าง สี เ</li> </ul>                                   |

- สำหรับรายละเอียดของวิธีการวางพาร์ทและการตั้งค่าตำแหน่ง รูปร่าง สี และป้ายชื่อ โปรดดูที่ "ขั้นตอนการแก้ไขพาร์ท"
  - 🍘 "9.6.1 การแก้ไขพาร์ท" (หน้า 9-38)

ในจอแสดงผล ไฟสัญญาณหนึ่งดวงสามารถแสดงสถานะเปิด/ปิดของการทำงานของบิตแต่ละอย่างทั้ง 4 อย่าง ของอุปกรณ์/PLC ด้วยสีต่าง ๆ กัน

ในตัว<sup>อ</sup>อย่างต่อไปนี้ จะใช้ไฟสัญ<sup>่</sup>ญาณหนึ่งดวงในการแสดงบิตทั้งหมด 4 บิตบน GP ได้แก่ ทิศทางการเคลื่อนที่ ของเครน (ขวา ช้าย และหยุด) และบิตแจ้งข้อผิดพลาด และสถานะที่ทุกบิตปิดลง โดยแสดงด้วยสีที่แตกต่างกัน

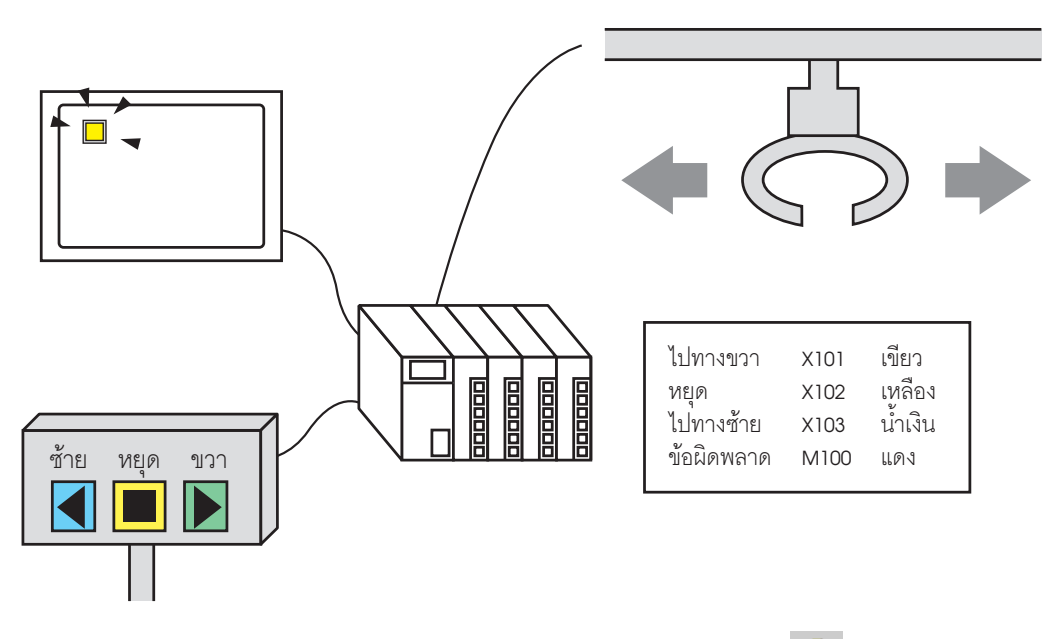

1 จากเมนู [Parts (P)] ให้ซี้ที่ [Switch Lamp (C)] แล้วเลือก [Lamp (L)] หรือคลิก 💡 จากแถบเครื่องมือ วางพาร์ทลงบนหน้าจอ 2 ดับเบิลคลิกไฟสัญญาณที่วางไว้ กล่องโต้ตอบ Switch/Lamp จะปรากฏขึ้น

| 💰 Switch/Lamp       | X                                                                      |
|---------------------|------------------------------------------------------------------------|
| Parts ID<br>SL_0000 | Switch Feature Lamp Feature Color   Label                              |
| Comment             | I⊄ Lamp Feature                                                        |
| OFF                 | Bit Address     [PLC1]X00000       Copy from Switch     Copy to Switch |
| Select Shape        |                                                                        |
|                     |                                                                        |
|                     |                                                                        |
|                     |                                                                        |
| Help ( <u>H</u> )   | OK (Q) Cancel                                                          |

3 ตั้งค่า [Number of States] และ [State Switch Condition] หากตั้งค่า [Number of States] ด้วยค่าตั้งแต่ 3 ขึ้นไป คุณจะสามารถตั้งค่า [State Switch Condition] ได้ (เช่น [Number of States] 5, [State Switch Condition] Change Condition by Bit)

| Switch Feature Lamp Feature              | Color Label                                       |
|------------------------------------------|---------------------------------------------------|
| ☑ Lamp Feature<br>ⓒ Bit Address ◯ Word A | ddress                                            |
| Number of States                         | State Switch Condition<br>Change Condition by Bit |

#### 4 ตั้งค่า [Bit Address 1] ในกล่องโต้ตอบ [Input Address] ให้เลือกอุปกรณ์/PLC แล้วกำหนดตำแหน่งอุปกรณ์ เป็น X101 แล้วคลิก [Ent] (เช่น X101)

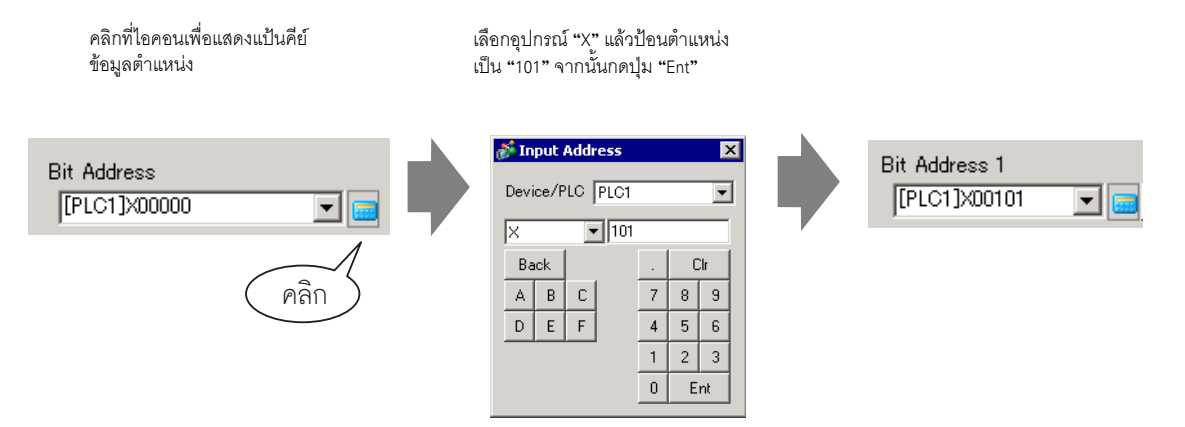

5 นอกจากนี้ ให้ตั้งค่า [Bit Address 2] ถึง [Bit Address 4] ดังนี้ (เช่น [Bit Address 2] X102, [Bit Address 3] X103, [Bit Address 4] M100)

| Switch Feature Lamp Feature Color Label |                             |       |  |
|-----------------------------------------|-----------------------------|-------|--|
| ☑ Lamp Feature                          |                             |       |  |
| Bit Address     O Word Address          |                             |       |  |
|                                         |                             |       |  |
| Number of States                        | State Switch Condition      |       |  |
| 5 🖃 🏢                                   | Change Condition by Bit     | •     |  |
| Bit Address 1                           |                             |       |  |
| [PLC1]X00101 🔽 🧰 🖉                      | opy from Switch Copy to S   | witch |  |
| Bit Address 2                           |                             |       |  |
| [PLC1]X00102 🔽 🚾 🖸                      | opy from Switch Copy to S   | witch |  |
| Bit Address 3                           |                             |       |  |
| [PLC1]X00103 🔽 🥅 🤇                      | opy from Switch Copy to S   | witch |  |
| Bit Address 4                           |                             |       |  |
|                                         | opy from Switch   Copy to S | witch |  |
|                                         | ,                           |       |  |

ข้อสำคัญ

#### • แต่ละ [State] จะถูกกำหนดเป็นสถานะเปิด (1)/ปิด (0) ของตำแหน่งบิตที่เกี่ยวข้อง

| สภายะ     | ค้าอธิบาย     |               |               |               |
|-----------|---------------|---------------|---------------|---------------|
| พถานอ     | Bit Address 4 | Bit Address 3 | Bit Address 2 | Bit Address 1 |
| [State 0] | 0             | 0             | 0             | 0             |
| [State 1] | 0             | 0             | 0             | 1             |
| [State 2] | 0             | 0             | 1             | 0             |
| [State 3] | 0             | 1             | 0             | 0             |
| [State 4] | 1             | 0             | 0             | 0             |

 เมื่อมีหลายบิตเปิดขึ้นพร้อมกัน ไฟสัญญาณจะแสดงโดยเรียงจากน้อยไปหามาก เริ่มจาก [Bit Address 1] จนถึง [Bit Address 4] โดยตัวเลขยิ่งน้อยยิ่งมีลำดับความสำคัญมาก

- 6 ใน [Select Shape] ให้เลือกรูปร่างไฟสัญญาณของแต่ละ [State]
- 7 คลิกแท็บ [Color] เลือก [State0] ใน [Select State] และตั้งค่า [Display Color] เพื่อกำหนดสีไฟสัญญาณ สำหรับทั้งห้าสถานะ [State 0] คือสถานะที่ตำแหน่งที่ระบุไว้นั้นมีสถานะเป็น "All OFF"

| Switch Feature | Lamp Feature Color Label |
|----------------|--------------------------|
| Select State   | State 0 All OFF          |
| Display Color  | Blink None 💌             |
| Pattern        | None                     |
| Border Color   | 7 V Blink None V         |

8 ตำแหน่งบิต X101 เปิดอยู่ [State 1] คือสถานะที่ตำแหน่งบิต X101 ที่ระบุไว้นั้นมีสถานะ ON

|               |         |   | Switch Feature                | Lamp Feature Col | or Label   |               |          |
|---------------|---------|---|-------------------------------|------------------|------------|---------------|----------|
| Select State  | State 1 |   | Select State<br>Display Color | State 1          | ■ Bit 1 is | s ON.<br>None | <b>T</b> |
| Display Color | State 1 | 7 | Pattern                       | None             |            | 1             |          |
| Pattern       | State 3 | · |                               |                  |            |               |          |
|               |         |   | Border Color                  | 7                | Blink      | None          | •        |

- 9 ให้ตั้งค่า [Display Color] สำหรับ [State 2] จนถึง [State 4]
- 10 คลิกแท็บ [Label] เลือก [Direct Text] หรือ [Text Table] แล้วระบุชนิดและขนาดของแบบอักษร สำหรับแต่ละสถานะที่เลือกไว้ พิมพ์ข้อความที่จะแสดง แล้วคลิก [OK]

| Switch/Lamp                        |                                                                                                    | × |
|------------------------------------|----------------------------------------------------------------------------------------------------|---|
| Parts ID<br>SL_0000 ***<br>Comment | Switch Feature     Lamp Feature     Color     Label         Direct Text <ul> <li>Text Table</li> <li>Select State</li> <li>State 0</li> <li>All OFF</li> <li>Font</li> <li>Font</li> <li>Font Type</li> <li>Standard Font</li> <li>Size</li> <li>8 x 16 Pixels</li> <li>Display Language</li> <li>ASCII</li> <li>Text Attribute</li> <li>Normal</li> </ul> |   |
| State 0<br>Select Shape            | ext Color Blink T Vone hadow Color Blink Hadow Color Blink Hadow Color Blink Hackground Color Blink                                                                                                    |   |
|                                    | Copy to All Labels Clear All Labels Transparent 🔽 None 💌                                                                                                    |   |
|                                    | Fixed Position                                                                                                    |   |
|                                    | Line Spacing 🛛 🔁 🧱 🔄 🗐 🗐                                                                                                    |   |
| Help ( <u>H</u> )                  | OK ( <u>0</u> ) Cancel                                                                                                    | 1 |

การตั้งค่านี้เสร็จสมบูรณ์แล้ว

## 13.4 การเปิด/ปิดไฟสัญญาณด้วยบิตหลายบิตในแบบต่าง ๆ (สูงสุด 16 สถานะ)

## 13.4.1 ข้อมูลเบื้องต้น

ในจอแสดงผล ไฟสัญญาณหนึ่งดวงสามารถแสดงสถานะเปิด/ปิด ของแต่ละตำแหน่งบิตของอุปกรณ์/PLC ทั้ง 4 ตำแหน่งด้วยสีต่าง ๆ กัน สถานะทั้ง 16 สถานะจะแสดงด้วยไฟสัญญาณหนึ่งดวงด้วยสีที่แตกต่างกัน ในตัวอย่างต่อไปนี้ ไฟสัญญาณหนึ่งดวงจะแสดงสถานะเปิด/ปิด 16 สถานะในแบบต่าง ๆ ของตำแหน่งบิต X101 ถึง X104

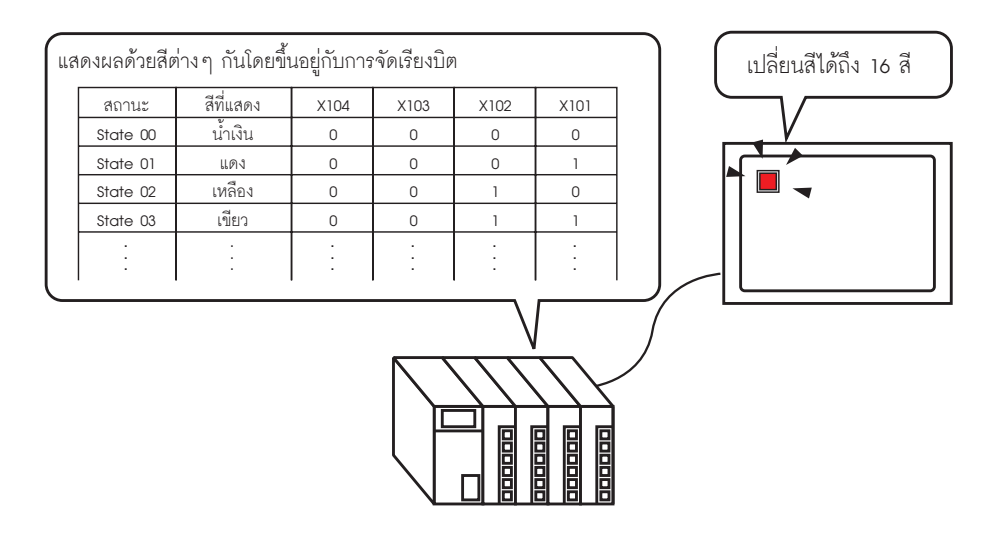

- ช้อสำคัญ
   หากตั้งค่าการแสดงสถานะเป็น [Interlock Feature] หรือ [Delay Feature] จะทำให้ [Interlock Condition Display] มีลำดับความสำคัญสูงสุด โดย [In-Delay Status Display] มีลำดับความสำคัญ รองลงมา ดังนั้น ไฟสัญญาณจึงอาจแสดงผลไม่ถูกต้องตามที่คาดไว้ คุณสามารถตั้งค่า ตัวเลือกนี้ได้จากกล่องโต้ตอบ [Switch/Lamp] โดยเลือกแท็บ [Switch Common] แล้วเลือก [Detail]
   ตำแหน่งบิตสี่ตำแหน่งที่ระบุให้ไฟสัญญาณดวงหนึ่งสามารถเป็นตำแหน่งบิตในอุปกรณ์/
  - ตำแหน่งบิตสีตำแหน่งที่ระบุให้ไฟสัญญาณดวงหนึ่งสามารถเป็นตำแหน่งบิตในอุป PLC อื่นได้

## 13.4.2 ขั้นตอนการตั้งค่า

| หมายเหตุ | <ul> <li>โปรดอ่านรายละเอียดจากคำแนะนำในการตั้งค่า</li> <li>"<sup>CP</sup>" "13.8 คำแนะนำในการตั้งค่าไฟสัญญาณ" (หน้า 13-30)</li> </ul>  |
|----------|----------------------------------------------------------------------------------------------------|
|          | <ul> <li>สำหรับรายละเอียดของวิธีการวางพาร์ทและการตั้งค่าตำแหน่ง รูปร่าง สี และป้ายชื่อ โปรดดูที่<br/>"ขั้นตอนการแก้ไขพาร์ท"</li> </ul> |
|          |                                                                                                    |

ਓ "9.6.1 การแก้ไขพาร์ท" (หน้า 9-38)

ในจอแสดงผล ไฟสัญญาณหนึ่งดวงสามารถแสดงสถานะเปิด/ปิด ของแต่ละตำแหน่งบิตของอุปกรณ์/PLC ทั้ง 4 ตำแหน่งด้วยสีต่าง ๆ กัน สถานะทั้ง 16 สถานะจะแสดงด้วยไฟสัญญาณหนึ่งดวงด้วยสีที่แตกต่างกัน ในตัวอย่างต่อไปนี้ ไฟสัญญาณหนึ่งดวงจะแสดงสถานะเปิด/ปิด 16 สถานะในแบบต่าง ๆ ของตำแหน่งบิต X101 ถึง X104

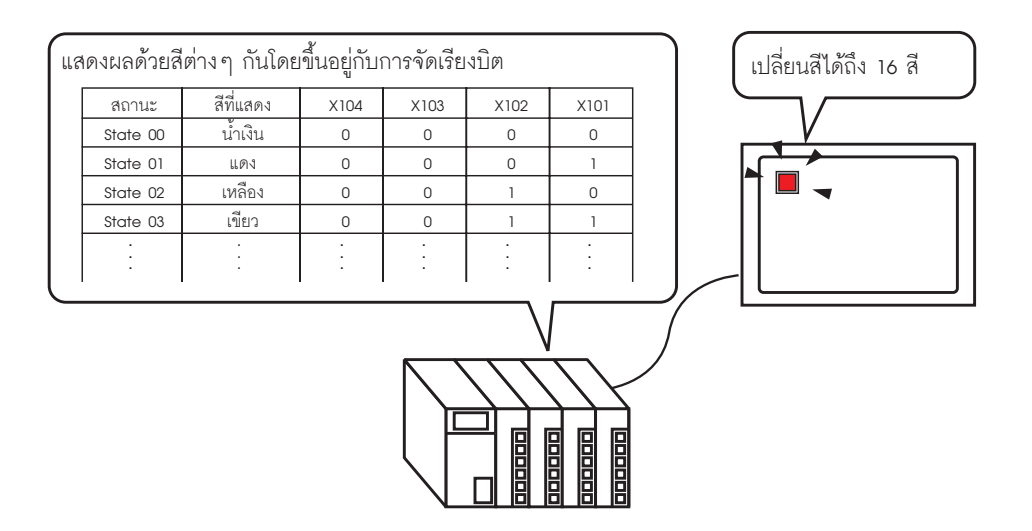

1 จากเมนู [Parts (P)] ให้ซี้ที่ [Switch Lamp (C)] แล้วเลือก [Lamp (L)] หรือคลิก 💡 จากแถบเครื่องมือ วางพาร์ทลงบนหน้าจอ 2 ดับเบิลคลิกไฟสัญญาณที่วางไว้ กล่องโต้ตอบ Switch/Lamp จะปรากฏขึ้น

| Switch/Lamp                    | ×                                                                 |
|--------------------------------|-------------------------------------------------------------------|
| Parts ID<br>SL_0000<br>Comment | Switch Feature Lamp Feature Color Label                           |
| OFF<br>Select Shape            | >>Extended<br>[PLC1]>00000 ♥ @<br>Copy from Switch Copy to Switch |
| Help ( <u>H</u> )              | OK (Q) Cancel                                                     |

3 ตั้งค่า [Number of States] และ [State Switch Condition] หากตั้งค่า [Number of States] ด้วยค่าตั้งแต่ 3 ขึ้นไป คุณจะสามารถตั้งค่า [State Switch Condition] ได้ (เช่น [Number of States] 16, [State Switch Condition] Change Condition by Bit)

| Switch Feature Lamp Feature Color Label                                                                 |  |  |  |
|----------------------------------------------------------------------------------------------------|--|--|--|
| ☑ Lamp Feature                                                                                          |  |  |  |
|                                                                                                    |  |  |  |
| Number of States State Switch Condition           16         Image: Change Condition by Bit Combination |  |  |  |

4 ระบุตำแหน่งที่จะแสดงการกำหนดรหัสสีของไฟสัญญาณใน [Bit Address] (เช่น X101)

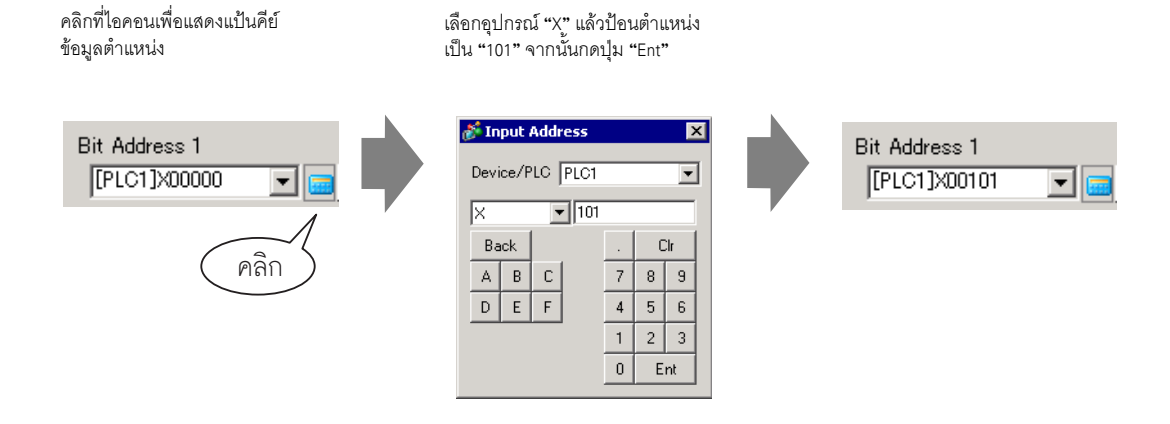

#### ข้อสำคัญ

• แต่ละ [State] จะถูกกำหนดเป็นสถานะเปิด (1)/ปิด (0) ของตำแหน่งบิตที่เกี่ยวข้อง

| @20018     | คำอธิบาย      |               |               |               |  |
|------------|---------------|---------------|---------------|---------------|--|
| 8161 1 Hov | Bit Address 4 | Bit Address 3 | Bit Address 2 | Bit Address 1 |  |
| [State 0]  | 0             | 0             | 0             | 0             |  |
| [State 1]  | 0             | 0             | 0             | 1             |  |
| [State 2]  | 0             | 0             | 1             | 0             |  |
| [State 3]  | 0             | 0             | 1             | 1             |  |
| [State 4]  | 0             | 1             | 0             | 0             |  |
| [State 5]  | 0             | 1             | 0             | 1             |  |
| [State 6]  | 0             | 1             | 1             | 0             |  |
| [State 7]  | 0             | 1             | 1             | 1             |  |
| [State 8]  | 1             | 0             | 0             | 0             |  |
| [State 9]  | 1             | 0             | 0             | 1             |  |
| [State 10] | 1             | 0             | 1             | 0             |  |
| [State 11] | 1             | 0             | 1             | 1             |  |
| [State 12] | 1             | 1             | 0             | 0             |  |
| [State 13] | 1             | 1             | 0             | 1             |  |
| [State 14] | 1             | 1             | 1             | 0             |  |
| [State 15] | 1             | 1             | 1             | 1             |  |

5 นอกจากนี้ ให้ตั้งค่า [Bit Address 2] ถึง [Bit Address 4] ดังนี้

(เช่น [Bit Address 2] X102, [Bit Address 3] X103, [Bit Address 4] M104)

| Switch Feature Lamp Feature       | Color Label                                                  |
|-----------------------------------|--------------------------------------------------------------|
| ✓ Lamp Feature ✓ Bit Address      | Address                                                      |
| Number of States                  | State Switch Condition<br>Change Condition by Bit Combinat 💌 |
| Bit Address 1<br>[PLC1]X00101     | Copy from Switch Copy to Switch                              |
| Bit Address 2<br>[PLC1]X00102     | Copy from Switch Copy to Switch                              |
| Bit Address 3<br>[PLC1]X00103 💌 📻 | Copy from Switch Copy to Switch                              |
| Bit Address 4<br>[PLC1]X00104 💽 🧱 | Copy from Switch Copy to Switch                              |

6 ใน [Select Shape] ให้เลือกรูปร่างไฟสัญญาณของแต่ละ [State]

7 คลิกแท็บ [Color] เลือก [State0] ใน [Select State] และตั้งค่า [Display Color] เพื่อกำหนดสีไฟสัญญาณ สำหรับทั้ง 16 สถานะ

[State 0] คือสถานะที่ตำแหน่งบิตทุกตำแหน่งที่ระบุไว้นั้นมีสถานะ "All OFF"

| Switch Feature | Lamp Feature | Color Label |        |
|----------------|--------------|-------------|--------|
| Select State   | State 0      | ▼ All OF    | F      |
| Display Color  | 13           | ➡ Blink     | None 💌 |
| Pattern        | None         | ▼           |        |
| Border Color   | <u>7</u>     | ▼ Blink     | None   |

8 ตำแหน่งบิต X101 เปิดอยู่ [State 1] คือสถานะที่ตำแหน่งบิต X101 ที่ระบุไว้นั้นมีสถานะ ON

|               |                      | Switch Feature | Lamp Feature Color | Label    |       |          |
|---------------|----------------------|----------------|--------------------|----------|-------|----------|
| Select State  | State 1 💌<br>State 0 | Select State   | State 1            | Bit 1 is | s ON. |          |
| Display Color | State 1              | Display Color  | 4                  | Blink    | None  | <b>_</b> |
| Pattern       | State 2<br>State 3   | Pattern        | None               | •        |       |          |
|               |                      | Border Color   | 7 💌                | Blink    | None  | •        |

- 9 ตั้งค่า [Display Color] สำหรับ [State 2] จนถึง [State 15]
- 10 คลิกแท็บ [Label] เลือก [Direct Text] หรือ [Text Table] แล้วระบุชนิดและขนาดของแบบอักษรสำหรับ แต่ละสถานะที่เลือกไว้ พิมพ์ข้อความที่จะแสดง แล้วคลิก [OK]

| Switch Feature Lamp Feature Color Label |                                                            |                                    |
|-----------------------------------------|------------------------------------------------------------|------------------------------------|
| Direct Text     O Text Table            |                                                            |                                    |
| Select State State 0 💌 All OF           | Ŧ                                                          |                                    |
| Font<br>Font Type Standard Font         | Size 8 x 16 Pixels                                         | -                                  |
| Display Language ASCII                  | Text Attribute Normal                                      | •                                  |
| OFF                                     | ext Color<br>7 V<br>Shadow Color<br>1 V<br>ackground Color | Blink<br>None 💌<br>Blink<br>None 💌 |
| Copy to All Labels CI                   | ear All Labels                                             | None                               |
| Fixed Position 🔲 Tracking               |                                                            |                                    |
| Line Spacing 🛛 📑 🧮 🗐 🗐                  |                                                            |                                    |

## 13.5 การเปิด/ปิดไฟสัญญาณด้วยการเปลี่ยนบิตของตำแหน่งเวิร์ด (การตั้งค่าบิต)

### 13.5.1 ข้อมูลเบื้องต้น

ใน GP ไฟสัญญาณหนึ่งดวงสามารถแสดงสีของแต่ละบิตทั้ง 16 บิตของตำแหน่งเวิร์ดในอุปกรณ์/PLC ด้วยสีต่าง ๆ ได้

ในตัวอย่างต่อไปนี้ ข้อมูลข้อผิดพลาดของอุปกรณ์ที่เชื่อมต่อกับอุปกรณ์/PLC จะถูกจัดสรรให้กับแต่ละบิต ของตำแหน่งเวิร์ด D100 ไฟสัญญาณบน GP ซึ่งมีอยู่ 1 ดวงจะแสดงข้อผิดพลาดแต่ละรายการด้วยสี ที่แตกต่างกันไปตามบิตที่จัดสรรไว้

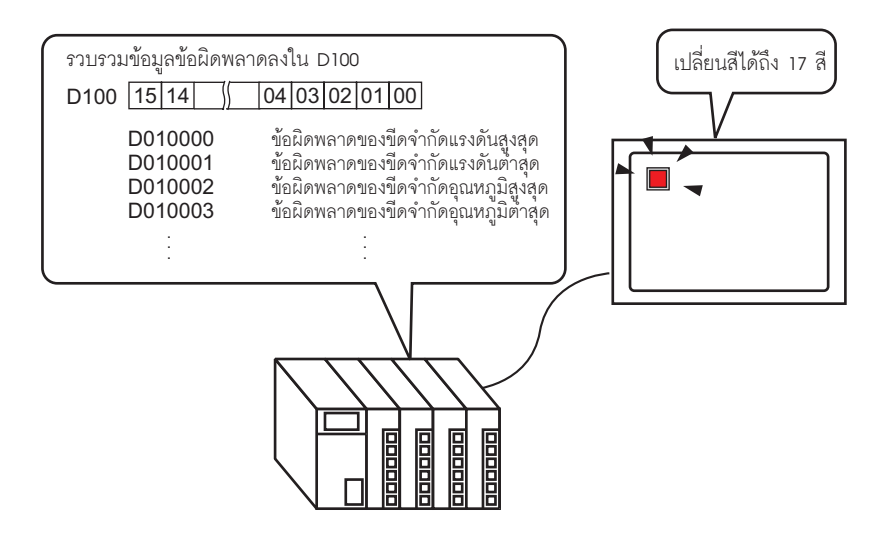

ข้อสำคัญ • หากตั้งค่าการแสดงสถานะเป็น [Interlock Feature] หรือ [Delay Feature] จะทำให้ [Interlock Condition Display] มีลำดับความสำคัญสูงสุด โดย [In-Delay Status Display] มีลำดับความสำคัญรองลงมา ดังนั้น ไฟสัญญาณจึงอาจแสดงผลไม่ถูกต้องตามที่คาดไว้ คุณสามารถตั้งค่าตัวเลือกนี้ได้จากกล่องโต้ตอบ [Switch/Lamp] โดยเลือกแท็บ [Switch Common] แล้วเลือก [Detail]

## 13.5.2 ขั้นตอนการตั้งค่า

| หมายเหตุ | <ul> <li>โปรดอ่านรายละเอียดจากคำแนะนำในการตั้งค่า</li> <li>""13.8 คำแนะนำในการตั้งค่าไฟลัญญาณ" (หน้า 13-30)</li> <li>สำหรับรายละเอียดของวิธีการวางพาร์ทและการตั้งค่าตำแหน่ง รูปร่าง สี และป้ายชื่อ โปรดดูที่<br/>"ขั้นตอนการแก้ไขพาร์ท"</li> </ul> |
|----------|----------------------------------------------------------------------------------------------------|
|          |                                                                                                    |

ใน GP ไฟสัญญาณหนึ่งดวงสามารถแสดงสีของแต่ละบิตทั้ง 16 บิตของตำแหน่งเวิร์ดในอุปกรณ์/PLC ด้วยสีต่าง ๆ ได้

ในตัวอย่างต่อไปนี้ ข้อมูลข้อผิดพลาดของอุปกรณ์ที่เชื่อมต่อกับอุปกรณ์/PLC จะถูกจัดสรรให้กับแต่ละบิต ของตำแหน่งเวิร์ด D100 ไฟสัญญาณบน GP ซึ่งมีอยู่ 1 ดวงจะแสดงข้อผิดพลาดแต่ละรายการ ด้วยสีที่แตกต่างกันไปตามบิตที่จัดสรรไว้

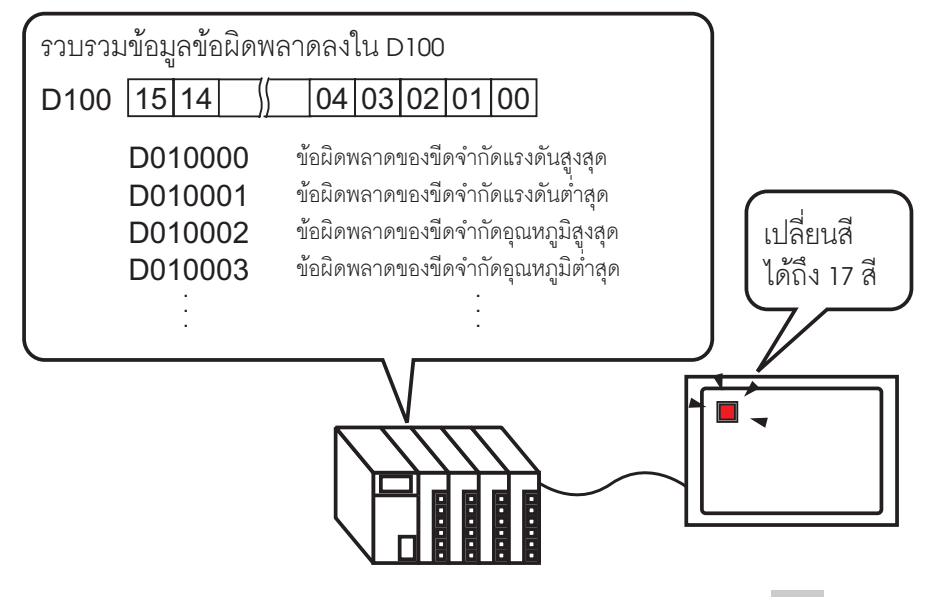

1 จากเมนู [Parts (P)] ให้ซี้ที่ [Switch Lamp (C)] แล้วเลือก [Lamp (L)] หรือคลิก 💡 จากแถบเครื่องมือ วางพาร์ทลงบนหน้าจอ 2 ดับเบิลคลิกไฟสัญญาณที่วางไว้ กล่องโต้ตอบ Switch/Lamp จะปรากฏขึ้น

| 💰 Switch/Lamp       | X                                                                                                    |
|---------------------|----------------------------------------------------------------------------------------------------|
| Parts ID<br>SL_0000 | Switch Feature Lamp Feature Color Label                                                                                        |
| Comment             | ☑ Lamp Feature                                                                                                    |
| OFF<br>Select Shape | Extended          Bit Address         [PLC1]>000000         Copy from Switch         Copy from Switch         Copy from Switch |
| Help ( <u>H</u> )   | OK (Q) Cancel                                                                                                    |

3 เลือก [Word Address] ตั้งค่า [Number of States] และ [State Switch Condition] หากตั้งค่า [Number of States] ด้วยค่าตั้งแต่ 3 ขึ้นไป คุณจะสามารถตั้งค่า [State Switch Condition] ได้

(เช่น [Number of States] 17, [State Switch Condition] Change Condition by Bit)

| Switch Feature Lamp Feature Color           | Label                         |
|---------------------------------------------|-------------------------------|
| ✓ Lamp Feature ○ Bit Address ✓ Word Address | )                             |
| Number of States Word                       | Address                       |
| State Switch Condition                      | py from Switch Copy to Switch |
| Change Condition by Bit                     |                               |

4 ระบุตำแหน่งที่จะแสดงการกำหนดรหัสสีของไฟสัญญาณใน [Word Address] (เช่น D100)

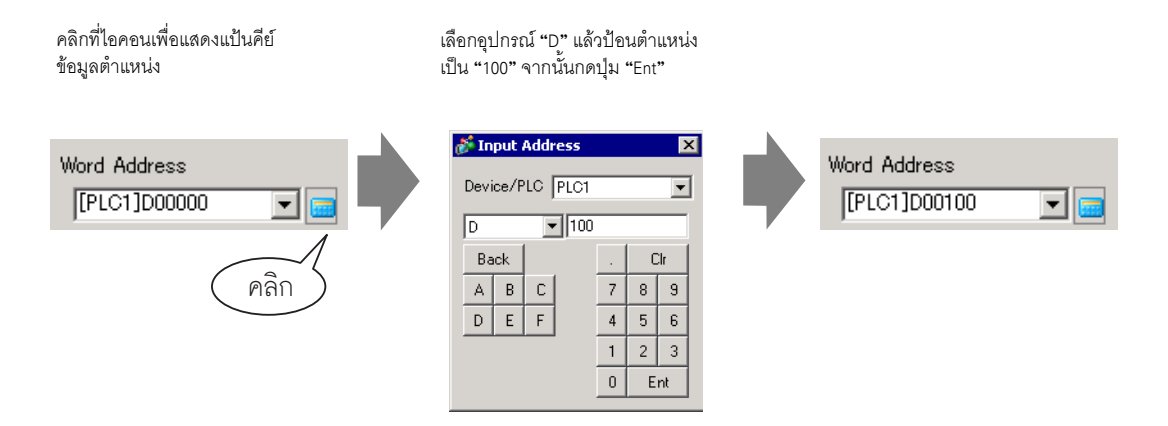

- 5 ใน [Select Shape] ให้เลือกรูปร่างไฟสัญญาณของแต่ละ [State]
- 6 คลิกแท็บ [Color] เลือก [State0] ใน [Select State] และตั้งค่า [Display Color] เพื่อกำหนดสีไฟสัญญาณสำหรับ ทั้ง 17 สถานะ [State 0] คือสถานะที่ตำแหน่งบิตทุกตำแหน่งที่ระบุไว้นั้นมีสถานะ "All OFF"

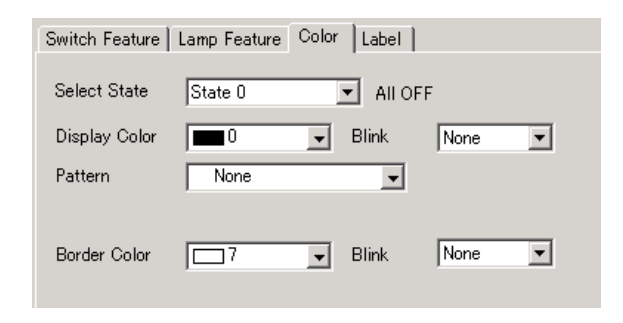

#### ข้อสำคัญ

#### • แต่ละ [State] จะถูกกำหนดเป็นสถานะเปิด (1)/ปิด (0) ของตำแหน่งบิตที่เกี่ยวข้อง

| สถานะ      | คำอธิบาย           |
|------------|--------------------|
| [State 0]  | เป็น 0 ทั้งหมด     |
| [State 1]  | เฉพาะบิต 00 เป็น 1 |
| [State 2]  | เฉพาะบิต 01 เป็น 1 |
| [State 3]  | เฉพาะบิต 02 เป็น 1 |
| [State 4]  | เฉพาะบิต 03 เป็น 1 |
| [State 5]  | เฉพาะบิต 04 เป็น 1 |
| [State 6]  | เฉพาะบิต 05 เป็น 1 |
| [State 7]  | เฉพาะบิต 06 เป็น 1 |
| [State 8]  | เฉพาะบิต 07 เป็น 1 |
| [State 9]  | เฉพาะบิต 08 เป็น 1 |
| [State 10] | เฉพาะบิต 09 เป็น 1 |
| [State 11] | เฉพาะบิต 10 เป็น 1 |
| [State 12] | เฉพาะบิต 11 เป็น 1 |
| [State 13] | เฉพาะบิต 12 เป็น 1 |
| [State 14] | เฉพาะบิต 13 เป็น 1 |
| [State 15] | เฉพาะบิต 14 เป็น 1 |
| [State 16] | เฉพาะบิต 15 เป็น 1 |

 เมื่อบิตหลายบิตเปิดขึ้นพร้อมกัน ไฟสัญญาณจะแสดงโดยเรียงจากน้อยไปหามาก เริ่มจาก [Bit 0] จนถึง [Bit 15] โดยตัวเลขยิ่งน้อยยิ่งมีลำดับความสำคัญมาก 7 ใน [Select State] ให้เลือก [State 1] และตั้งค่า [Display Color] [State 1] คือสถานะที่บิต 0 ของตำแหน่งเวิร์ด D100 เปิดขึ้น

|               |                    | 💣 Switch/Lamp        |                          |                              |                        |       |    |       | × |
|---------------|--------------------|----------------------|--------------------------|------------------------------|------------------------|-------|----|-------|---|
| Select State  | State 0            | Parts ID<br> SL_0000 | Switch Feature           | Lamo Feature Colo<br>State 1 | r ∐abel]<br>▼ 00 Bit i | is ON |    |       |   |
| Display Color | State 2            |                      | Display Color<br>Pattern | None                         | Blink.                 | None  | •  |       |   |
| Pattern       | State 3            | State 1              | Border Color             | <u>□</u> 7 .                 | Blink                  | None  | •  |       |   |
| Perder Celer  | State 6<br>State 7 | Select Shape         |                          |                              |                        |       |    |       |   |
| Borger Color  |                    |                      |                          |                              |                        |       |    |       |   |
|               |                    |                      |                          |                              |                        |       |    |       |   |
|               |                    | Help (H)             |                          |                              |                        |       | OK | Cance |   |

- 8 ตั้งค่า [Display Color] สำหรับสถานะต่าง ๆ ตั้งแต่ [State 2] ถึง [State 16]
- 9 คลิกแท็บ [Label] เลือก [Direct Text] หรือ [Text Table] แล้วระบุชนิดและขนาดของแบบอักษรสำหรับ แต่ละสถานะที่เลือกไว้ พิมพ์ข้อความที่จะแสดง แล้วคลิก [OK]

| Switch Feature Lamp Feature Color Label |                  |                 |          |
|-----------------------------------------|------------------|-----------------|----------|
| Direct Text     O Text Table            |                  |                 |          |
| Select State State 0 💌 All              | OFF              |                 |          |
| Font                                    |                  |                 |          |
| Font Type Standard Font 💌               | Size             | 8 x 16 Pixels   | <b>•</b> |
| Display Language ASCII                  | Text Attribute   | Normal          | •        |
|                                         |                  | Lout Color      | Dial     |
| OFF                                     |                  |                 |          |
|                                         |                  | Shadow Color    | Blink    |
|                                         |                  | <b>1</b>        | None 💌   |
|                                         |                  | ackground Color | Blink    |
| Copy to All Labels                      | Clear All Labels | Transparent 💌   | None 💌   |
| Fixed Position 🗖 Tracking               |                  |                 |          |
| Line Spacing 🛛 🗧 🗰 🖃 🖃                  |                  |                 |          |
|                                         |                  |                 |          |

การตั้งค่านี้เสร็จสมบูรณ์แล้ว

## 13.6 การเปิด/ปิดไฟสัญญาณด้วยการเปลี่ยนข้อมูลของตำแหน่งเวิร์ด (สูงสุด 16 สถานะ)

## 13.6.1 ข้อมูลเบื้องต้น

เมื่อพบข้อมูล "0 ถึง 15" ในตำแหน่งเวิร์ด จะมีไฟสัญญาณหนึ่งดวงแสดงสถานะด้วยสีที่แตกต่างกัน

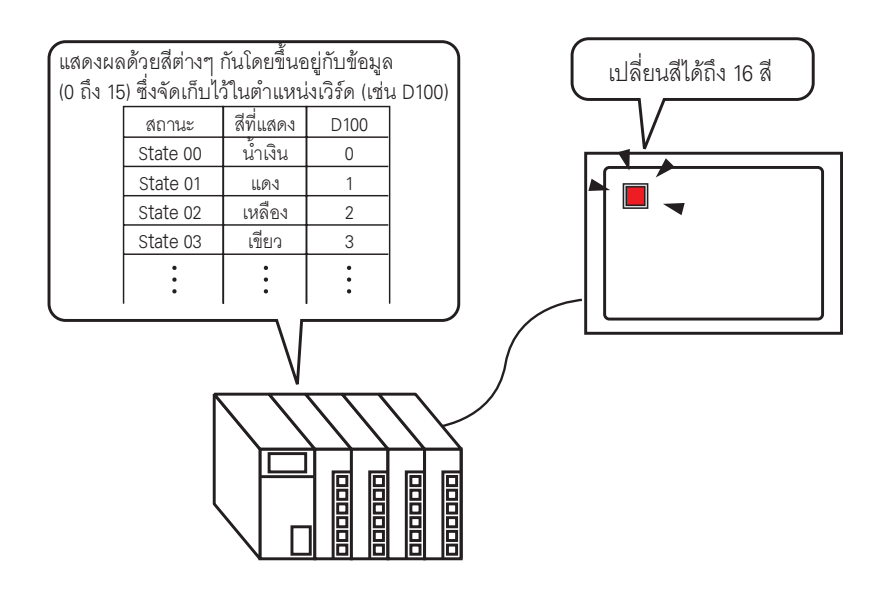

| ข้อสำคัญ • หากตั้งค่ากา | ารแสดงสถานะเป็น [Interlock Feature] หรือ [Delay Feature] จะทำให้               |
|-------------------------|--------------------------------------------------------------------------------|
| [Interlock Co           | ndition Display] มีลำดับความสำคัญสูงสุด โดย [In-Delay Status Display]          |
| มีลำดับควา              | มสำคัญรองลงมา ดังนั้น ไฟสัญญาณจึงอาจแสดงผลไม่ถูกต้องตามที่คาดไว้               |
| คุณสามารถ               | ตั้งค่าตัวเลือกนี้ได้จากกล่องโต้ตอบ [Switch/Lamp] โดยเลือกแท็บ [Switch Common] |
| แล้วเลือก [D            | etail]                                                                         |

## 13.6.2 ขั้นตอนการตั้งค่า

| หมายเหตุ | <ul> <li>โปรดอ่านรายละเอียดจากคำแนะนำในการตั้งค่า</li> <li>"" "13.8 คำแนะนำในการตั้งค่าไฟลัญญาณ" (หน้า 13-30)</li> </ul> |
|----------|----------------------------------------------------------------------------------------------------|
|          | • สำหรับรายละเอียดของวิธีการวางพาร์ท และการตั้งค่าตำแหน่ง รูปร่าง สี และป้ายชื่อ โปรดดูที่                               |

"ขั้นตอนการแก้ไขพาร์ท" 🎯 "9.6.1 การแก้ไขพาร์ท" (หน้า 9-38)

คุณสามารถเปลี่ยนสถานะของไฟสัญญาณได้โดยการจัดเก็บค่าตั้งแต่ 0 ถึง 15 ไว้ในตำแหน่งเวิร์ดที่ระบุ เมื่อใช้บิต 00 ถึงบิต 03 ของตำแหน่งเวิร์ดของอุปกรณ์/PLC GP จะแสดงสถานะเปิด/ปิดในแบบต่าง ๆ ของตำแหน่งบิตแต่ละตำแหน่งด้วยสีที่แตกต่างกันด้วยไฟสัญญาณหนึ่งดวง

ในตัวอย่างต่อไปนี้ จะใช้ไฟสัญญาณหนึ่งดวงบน GP ในการแสดงสถานะเปิด/ปิดในแบบต่าง ๆ ของบิต 00 ถึงบิต 03 แต่ละบิตรวมทั้งหมด 16 สถานะ ของตำแหน่งเวิร์ด D100 ด้วยสีที่แตกต่างกัน

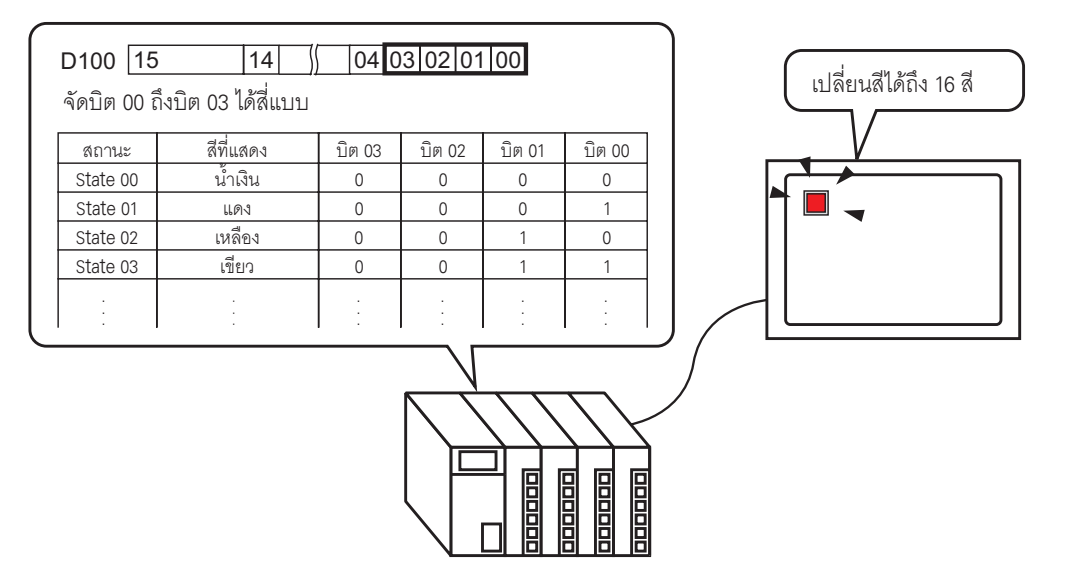

1 จากเมนู [Parts (P)] ให้ซี้ที่ [Switch Lamp (C)] แล้วเลือก [Lamp (L)] หรือคลิก 💡 จากแถบเครื่องมือ วางพาร์ทลงบนหน้าจอ 2 ดับเบิลคลิกไฟสัญญาณที่วางไว้ กล่องโต้ตอบ Switch/Lamp จะปรากฏขึ้น

| Switch/Lamp                      | E Contra de Contra de Contra de Contra de Contra de Contra de Contra de Contra de Contra de Contra de Contra de |
|----------------------------------|----------------------------------------------------------------------------------------------------|
| Parts ID<br>SL_0000 😐<br>Comment | Switch Feature Lamp Feature Color   Label                                                                       |
| OFF<br>Select Shape              | Extended Bit Address [PLC1]X00000  Copy from Switch Copy to Switch                                              |
|                                  |                                                                                                    |
| Help ( <u>H</u> )                | OK (Q) Cancel                                                                                                   |

3 เลือก [Word Address] ตั้งค่า [Number of States] และ [State Switch Condition] หากตั้งค่า [Number of States] ด้วยค่าตั้งแต่ 3 ขึ้นไป คุณจะสามารถตั้งค่า [State Switch Condition] ได้

(เช่น [Number of States] 16, [State Switch Condition] Change Condition by Data)

| Switch Feature Lamp Feature Color | Label                          |
|-----------------------------------|--------------------------------|
| 🔽 Lamo Feature                    |                                |
| Iv Lamp reactire                  | _                              |
| O Bit Address                     |                                |
|                                   | -                              |
| Number of States Wor              | Address                        |
| 16 🗄 🧮 [P                         | .C1]D00000 🔽 🧰                 |
| State Switch Condition            | ppy from Switch Copy to Switch |
| Change Condition by Data 💌        |                                |

4 ระบุตำแหน่งที่จะแสดงการกำหนดรหัสสีของไฟสัญญาณใน [Word Address] (เช่น D100)

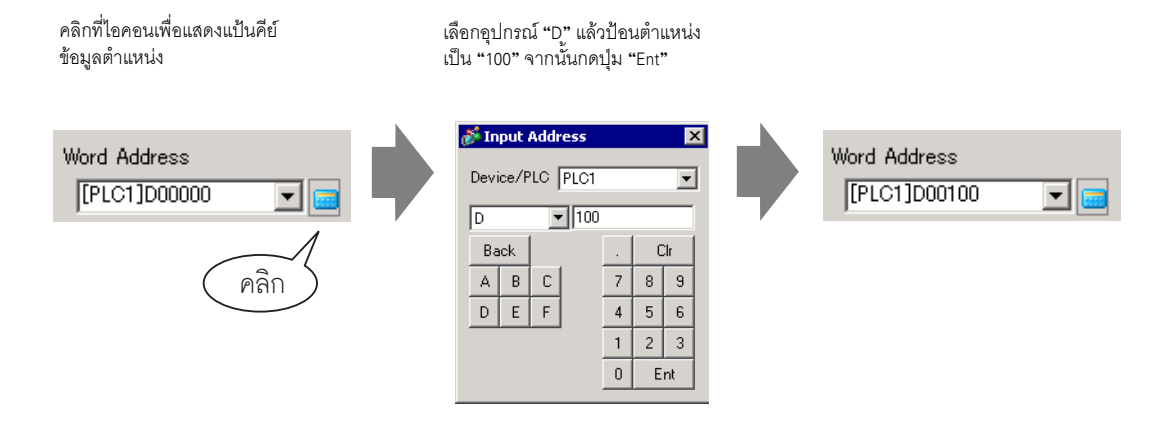

- 5 ใน [Select Shape] ให้เลือกรูปร่างไฟสัญญาณของแต่ละ [State]
- 6 คลิกแท็บ [Color] เลือก [State 0] ใน [Select State] และตั้งค่า [Display Color] เพื่อกำหนดสีไฟสัญญาณสำหรับ ทั้ง 16 สถานะ [State 0] คือสถานะที่ตำแหน่งบิตทุกตำแหน่งที่ระบุไว้นั้นมีสถานะ "All OFF"

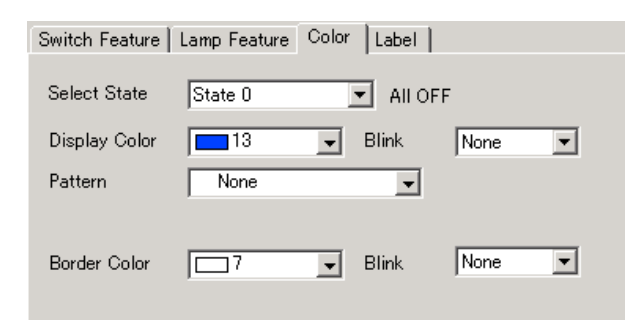

#### ข้อสำคัญ

#### • แต่ละ [State] จะถูกกำหนดเป็นสถานะเปิด (1)/ปิด (0) ของตำแหน่งบิตที่เกี่ยวข้อง

| đogajivi   | คำอธิบาย |        |        |        |  |  |  |
|------------|----------|--------|--------|--------|--|--|--|
| พถานะ      | บิต 03   | บิต 02 | บิต 01 | บิต 00 |  |  |  |
| [State 0]  | 0        | 0      | 0      | 0      |  |  |  |
| [State 1]  | 0        | 0      | 0      | 1      |  |  |  |
| [State 2]  | 0        | 0      | 1      | 0      |  |  |  |
| [State 3]  | 0        | 0      | 1      | 1      |  |  |  |
| [State 4]  | 0        | 1      | 0      | 0      |  |  |  |
| [State 5]  | 0        | 1      | 0      | 1      |  |  |  |
| [State 6]  | 0        | 1      | 1      | 0      |  |  |  |
| [State 7]  | 0        | 1      | 1      | 1      |  |  |  |
| [State 8]  | 1        | 0      | 0      | 0      |  |  |  |
| [State 9]  | 1        | 0      | 0      | 1      |  |  |  |
| [State 10] | 1        | 0      | 1      | 0      |  |  |  |
| [State 11] | 1        | 0      | 1      | 1      |  |  |  |
| [State 12] | 1        | 1      | 0      | 0      |  |  |  |
| [State 13] | 1        | 1      | 0      | 1      |  |  |  |
| [State 14] | 1        | 1      | 1      | 0      |  |  |  |
| [State 15] | 1        | 1      | 1      | 1      |  |  |  |

 บิต 04 ถึง 15 สามารถใช้กับแอ็พพลิเคชันอื่นได้ เนื่องจากบิตเหล่านี้ไม่ใช้กับตัวเลือก [Change Condition by Data] 7 เลือก [State 1] ใน [Select State] และตั้งค่า [Display Color] [State 1] คือสถานะที่ตำแหน่งเวิร์ด D100 ที่ระบุไว้จัดเก็บค่า 1 ไว้

|                         |                                                                | Switch Feature                           | Lamp Feature Co | olor Label                |        |
|-------------------------|----------------------------------------------------------------|------------------------------------------|-----------------|---------------------------|--------|
| Select State            | State 0                                                        |                                          |                 |                           |        |
| Display Color           | State 1                                                        | Select State                             | State 1         | 💌 Data 1                  |        |
|                         | State 2                                                        | Display Color                            | 4               | ■ Blink     ■             | None 💌 |
| Pattern                 | State 3                                                        | Pattern                                  | None            |                           |        |
|                         | State 5                                                        |                                          | 1               |                           |        |
| Border Color            | State 7                                                        |                                          |                 | _                         |        |
| Dorder Color            |                                                                | Border Color                             |                 | - Blink                   | None   |
| Pattern<br>Border Color | State 2<br>State 3<br>State 4<br>State 5<br>State 6<br>State 7 | Display Color<br>Pattern<br>Border Color | 4 None          | Blink     Blink     Blink | None 💌 |

- 8 ตั้งค่า [Display Color] สำหรับสถานะต่าง ๆ ตั้งแต่ [State 2] ถึง [State 15]
- 9 คลิกแท็บ [Label] เลือก [Direct Text] หรือ [Text Table] แล้วระบุชนิดและขนาดของแบบอักษรสำหรับ แต่ละสถานะที่เลือกไว้ พิมพ์ข้อความที่จะแสดง แล้วคลิก [OK]

| Switch Feature Lamp | Feature Color Label | 1                                  |                  |                 |
|---------------------|---------------------|------------------------------------|------------------|-----------------|
| O Direct Text       | ) Text Table        |                                    |                  |                 |
| Select State        | State O 💌           | Data 0                             |                  |                 |
| Font<br>Font Type   | Standard Font       | ▼ Size                             | 8 x 16 Pixels    | •               |
| Display Language    | ASCII               | <ul> <li>Text Attribute</li> </ul> | Normal           | <b>-</b>        |
| OFF                 |                     |                                    | Text Color       | Blink<br>None 💌 |
|                     |                     |                                    | Shadow Color     | Blink<br>None   |
|                     |                     |                                    | Background Color | Blink           |
|                     | Copy to All Labels  | Clear All Labels                   | Transparent 💌    | None 💌          |
| Fixed Position      | 🗖 Tracking          |                                    |                  |                 |
| Line Spacing 0      |                     |                                    |                  |                 |

การตั้งค่านี้เสร็จสมบูรณ์แล้ว

## 13.7 ขั้นตอนการสร้างไฟสัญญาณ

| จากเมนู [Parts (P)] ให้ซี้ที่ [Switch Lamp (C)] แล้วเลือก [Lamp (L)] หรือคลิก 💡 จากแถบเครื่องมือ<br>วางพาร์ทลงบนหน้าจอ |    |                              |
|----------------------------------------------------------------------------------------------------|----|------------------------------|
| 💰 GP-Pro EX                                                                                                    |    |                              |
| Project (E) Edit (E) View (V) Common Settings (R) Draw (D) Parts (P) Screen (S) Help (H)                               |    |                              |
| Switch Lamp 🔘                                                                                                    | °₿ | Bit Switch ( <u>B</u> )      |
| 🔊 🤡 🔨 🕅 Data Display (D)                                                                                               | ₹₩ | Word Switch ( <u>W</u> )     |
|                                                                                                    | 4  | Change Screen Switch         |
| 📊 A ・ / ベ ロ 〇 〇 イ 🖡 📧 🔡 国 🖉 <sup>幽</sup> <sup>Keypad (</sup> B)                                                        | 杳  | Special Switch ( <u>P</u> )  |
| 🛃 🛃 📅 🚔 🐜 🖏 🐠 🚱 🙀 🖬 📢 📑 🛣 Key 😥                                                                                        | 4  | Selector Switch ( <u>S</u> ) |
|                                                                                                    | 9  | Lamp (L)                     |
| ociden List 4 X 📔 🛄 Dase i function                                                                                    | T  |                              |
|                                                                                                    |    |                              |
|                                                                                                    |    |                              |

| ดับเบิลคลิกไฟสัญญาณที่วางไว้ กล่องโต้ต                                            | อบ Switch/Lamp จะปรากฏขึ้น                |               |
|-----------------------------------------------------------------------------------|-------------------------------------------|---------------|
| <mark>i∂<sup>®</sup> Switch/Lamp</mark><br>Parts ID<br>SL_0000 <u></u><br>Comment | Switch Feature Lamp Feature Color   Label |               |
| OFF<br>Select Shape                                                               | Bit Address<br>[PLC1]20000                | ≥>Extended    |
| Help ( <u>H</u> )                                                                 | <u></u>                                   | OK (Q) Cancel |

¥

| หากต้องการแสดงสถานะเปิด/ปิดของตำแหน่งบิต<br>ด้วยไฟสัญญาณ ให้ระบุตำแหน่งบิตในกล่องโต้ตอบ<br>[Basic] | เมื่อใช้ตำแหน่งบิตหลายบิตหรือตำแหน่งเวิร์ด ให้คลิก<br>[Details] ระบุเงื่อนไขการทำงานและตำแหน่งบิตสำหรับ<br>ไฟสัญญาณ<br>Switch Feature Lame Feature Color Liabel L |
|----------------------------------------------------------------------------------------------------|----------------------------------------------------------------------------------------------------|
| Switch Feature Lamp Feature Color Label                                                            | ✓ Lamp Feature                                                                                                    |
| , , , ,                                                                                            | Bit Address     C Word Address                                                                                                    |
| 🔽 Lamp Feature                                                                                     | Number of States State Switch Condition                                                                                                    |
|                                                                                                    | Change Condition by Bit Combinat                                                                                                    |
|                                                                                                    | Bit Address 1<br>[PLC1]>000000  Copy from Switch Copy to Switch                                                                                                   |
| Bit Address                                                                                        | Bit Address 2                                                                                                    |
|                                                                                                    | Bit Address 3                                                                                                    |
|                                                                                                    | [PLC1]>000000  Copy from Switch Copy to Switch<br>Bit Address 4                                                                                                   |
| Copy from Switch Copy to Switch                                                                    | [PLC1]>00000 Copy from Switch Copy to Switch                                                                                                    |
|                                                                                                    |                                                                                                    |
| ↓                                                                                                  | ↓                                                                                                    |
| คลิกแท็บ [Color] และกำหนดสีไฟสัญญาณ                                                                |                                                                                                    |
| Switch Feature Lamp Feature                                                                        | olor Label                                                                                                    |
| Select State State 0                                                                               | ▼ All OFF                                                                                                    |
| Display Color 🗾 🗾 2                                                                                | ▼ Blink None ▼                                                                                                    |
| Pattern None                                                                                       |                                                                                                    |
| Border Color 7                                                                                     | ▼ Blink None ▼                                                                                                    |
|                                                                                                    |                                                                                                    |

คลิกแท็บ [Label] เลือก [Direct Text] หรือ [Text Table] หากคุณเลือก [Direct Text] ให้ระบุชนิดและขนาดของ แบบอักษรสำหรับแต่ละสถานะที่เลือกไว้ พิมพ์ข้อความที่จะแสดง แล้วคลิก [OK]

| Select State State All OFF<br>Font<br>Font Type Standard Font Size S × 16 Pixels<br>Display Language ASCII Text Attribute Normal<br>Operation Lamp Text Color Blink<br>Operation Lamp Text Color Blink<br>Shadow Color Blink<br>Background Color Blink<br>Copy to All Labels Clear All Labels Transpare None<br>Fixed Position Tracking<br>Line Spacing<br>E = = = | Switch Feature   Lamp                 | o Feature   Color   Label |                       |                                |               |  |
|----------------------------------------------------------------------------------------------------|---------------------------------------|---------------------------|-----------------------|--------------------------------|---------------|--|
| Font<br>Font<br>Font Type<br>Display Language<br>ASCII  Text Attribute<br>Normal<br>Deration Lamp<br>Text Color<br>Shadow Color<br>Blink<br>Copy to All Labels<br>Clear All Labels<br>Transpare V<br>None V<br>Background Color<br>Blink<br>Transpare V<br>None V<br>None V<br>Blink<br>Transpare V<br>None V<br>None V<br>Blink                                   | Select State                          | itate 0 All OFF           |                       |                                |               |  |
| Operation Lamp     Text Attribute     Fixed Color     Blink       Operation Lamp     Text Attribute     Fixed Color     Blink       Image: Copy to All Labels     Clear All Labels     Transpare     None       Image: Fixed Position     Tracking       Line Spacing     Image: Spacing     Image: Spacing                                                        | Font<br>Font Type<br>Display Language | Standard Font             | Size                  | 8 x 16 Pixels                  | s 🔽           |  |
| Copy to All Labels Clear All Labels Transpare ▼ None ▼<br>Fixed Position Tracking<br>Line Spacing P → ■ E = 10                                                                                                    | Operation Lamp                        |                           | Te                    | ext Color                      | Blink         |  |
| Background Color Blink<br>Copy to All Labels Clear All Labels Transpare ▼ None ▼<br>▼ Fixed Position ■ Tracking<br>Line Spacing ■ ■ ■ ■ ■ ■ ■                                                                                                    |                                       |                           | l<br>Sk               | adow Color                     | None<br>Blink |  |
| ✓ Fixed Position     □ Tracking       Line Spacing     □ □ □ □ □ □ □ □ □ □ □ □ □ □ □ □ □ □ □                                                                                                    |                                       | Copy to All Labels C      | Ba<br>lear All Labels | ackground Color<br>Transpare 💌 | Blink         |  |
|                                                                                                    | Fixed Position                        | Tracking                  | -bd                   |                                |               |  |
|                                                                                                    | Line Spacing  V                       |                           |                       |                                |               |  |

ุ ศลิก [OK] การตั้งค่าก็จะเสร็จสมบูรณ์

## 13.8 คำแนะนำในการตั้งค่าไฟสัญญาณ

## 13.8.1 การตั้งค่าทั่วไปสำหรับพาร์ททั้งหมด

| 💰 Switch/Lamp       | X                                                                  |
|---------------------|--------------------------------------------------------------------|
| Parts ID<br>SL_0000 | Switch Feature Lamp Feature Color Label                            |
| Comment             | ✔ Lamp Feature                                                     |
| OFF                 | Bit Address      [PLC1]X00000      [opy from Switch Copy to Switch |
| Select Shape        |                                                                    |
|                     |                                                                    |
| Help ( <u>H</u> )   | OK (Q) Cancel                                                      |

| การตั้งค่า | คำอธิบาย                                                                                                    |
|------------|----------------------------------------------------------------------------------------------------|
| Part ID    | พาร์ทที่วางไว้จะถูกกำหนดหมายเลข ID โดยอัตโนมัติ<br>เลข ID ของพาร์ทไฟสวิตซ์ : SL_ (เลข 4 หลัก)<br>ส่วนที่เป็นตัวอักษรจะถูกกำหนดไว้ตายตัวและขึ้นอยู่กับพาร์ทนั้น ส่วนที่เป็นตัวเลข<br>สามารถเปลี่ยนได้ โดยตั้งค่าได้ตั้งแต่ 0000 ถึง 9999 |
| Comment    | คำอธิบายของแต่ละพาร์ทจะยาวได้ไม่เกิน 20 อักขระ                                                                                                    |

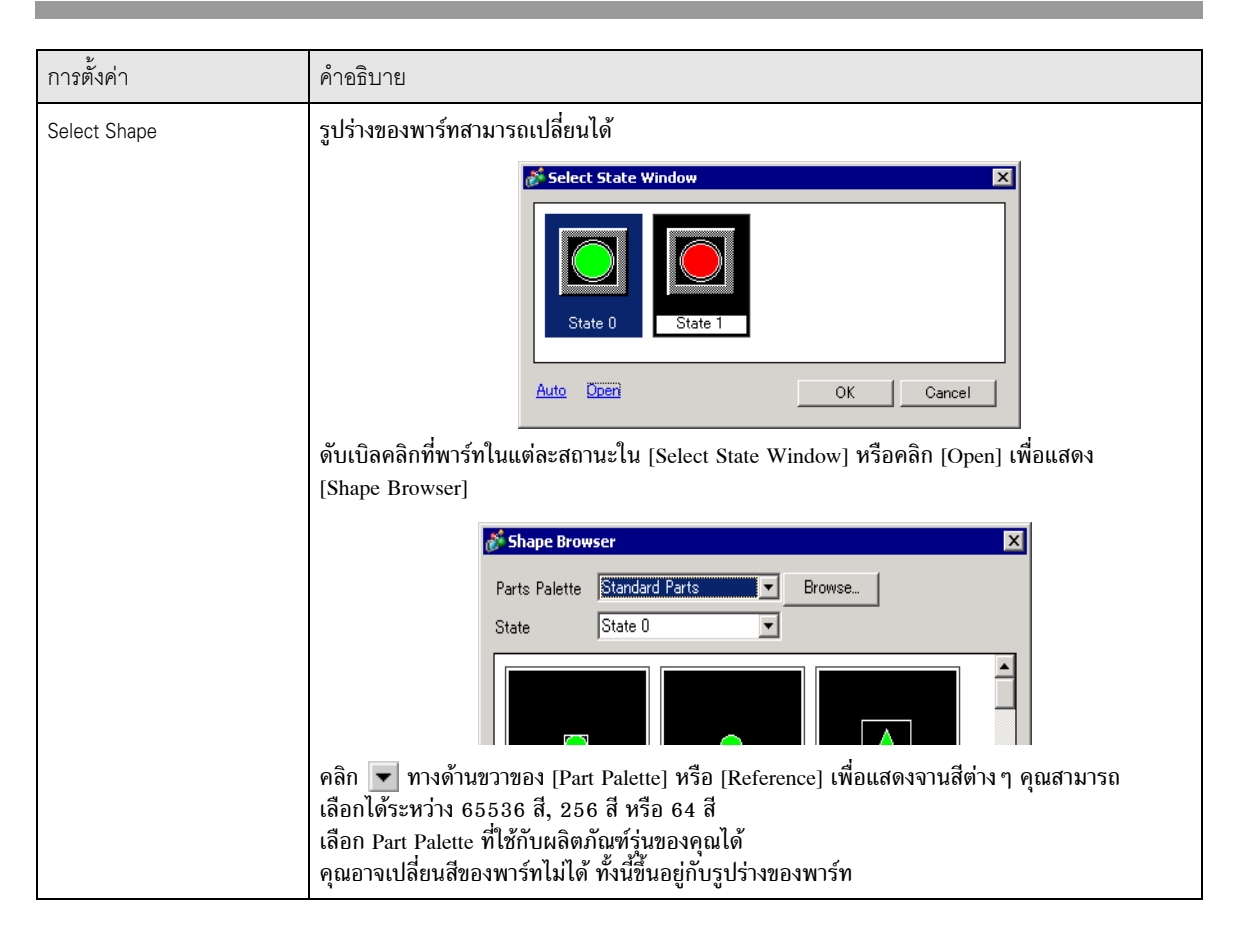

#### 13.8.2 Lamp Feature

∎ เบื้องต้น

| 💰 Switch/Lamp       | X                                                             |
|---------------------|---------------------------------------------------------------|
| Parts ID<br>SL_0000 | Switch Feature   Switch Common   Lamp Feature   Color   Label |
|                     |                                                               |
| OFF                 | [PLC1]X0000  Copy from Switch Copy to Switch                  |
| Select Shape        |                                                               |
|                     |                                                               |
|                     |                                                               |
| Help ( <u>H</u> )   | OK (Q) Cancel                                                 |

| การตั้งค่า       | คำอธิบาย                                                                                                    |  |
|------------------|----------------------------------------------------------------------------------------------------|--|
| Lamp Feature     | ตั้งค่าว่าจะใช้คุณสมบัติของไฟสัญญาณหรือไม่                                                                                                    |  |
| Bit Address      | ระบุตำแหน่งบิตที่จะเปิด ⁄ ปิดไฟสัญญาณ<br>• หากต้องการตั้งค่าสีสามสีขึ้นไปให้กับไฟสัญญาณหนึ่งดวงโดยใช้ตำแหน่งบิตหลายบิต<br>หรือตำแหน่งเวิร์ด ให้ตั้งค่าสีเหล่านั้นในกล่องโต้ตอบ [Details]<br>หากต้องการใช้ตำแหน่งบิตหลายบิต: ☞ " ■ รายละเอียด (Bit Address)" (หน้า 13-33)<br>หากต้องการใช้ตำแหน่งเวิร์ด: ☞ " ■ รายละเอียด (Word Address)" (หน้า 13-34) |  |
| Copy from Switch | คัดลอกค่าจากการตั้งค่า [Bit Address] ของแท็บ [Switch Feature] ไปยัง [Bit Address]<br>ของแท็บ [Lamp Feature] ใช้ตัวเลือกนี้เมื่อตั้งค่าคุณสมบัติไฟสัญญาณและคุณสมบัติสวิตช์ให้กับ<br>ตำแหน่งเดียวกัน                                                                                                    |  |
| Copy to Switch   | คัดลอกค่าจากการตั้งค่า [Bit Address] ของแท็บ [Lamp Feature] ไปยัง [Bit Address]<br>ของแท็บ [Switch Feature] ใช้ตัวเลือกนี้เมื่อตั้งค่าคุณสมบัติไฟสัญญาณและคุณสมบัติสวิตช์<br>ให้กับตำแหน่งเดียวกัน                                                                                                    |  |

■ รายละเอียด (Bit Address) เลือกตัวเลือกนี้เมื่อใช้ตำแหน่งบิตหลายตำแหน่ง

| 💰 Switch/Lamp           |                                                                                                    | х |
|-------------------------|----------------------------------------------------------------------------------------------------|---|
| Parts ID<br>SL_0000 🔆   | Switch Feature   Switch Common Lamp Feature   Color   Label                                                                                                    |   |
| Comment                 | Lamp Feature     Bit Address     C Word Address                                                                                                    |   |
| State 0<br>Select Shape | Number of States       State Switch Condition         Image: State Switch Condition       Image: Condition by Bit Combinat Image: Copy from Switch         Bit Address 1       Image: Copy from Switch       Copy to Switch         Bit Address 2       Image: Copy from Switch       Copy to Switch         Bit Address 3       Image: Copy from Switch       Copy to Switch         Bit Address 4       Image: Copy from Switch       Copy to Switch |   |
| Help ( <u>H</u> )       | OK (Q) Cancel                                                                                                    |   |

| การตั้งค่า             | คำอธิบาย                                                                                                    |  |
|------------------------|----------------------------------------------------------------------------------------------------|--|
| Number of States       | ตั้งค่าจำนวนของสถานะสีของไฟสัญญาณตั้งแต่ 2 ถึง 16 หากตั้งค่าสีสี่สึให้ไฟสัญญาณหนึ่งดวง<br>จำนวนสถานะคือ 4                                                                                                    |  |
| State Switch Condition | เมื่อใช้อุปกรณ์ที่มีตำแหน่งบิต 4 ตำแหน่ง ไฟสัญญาณหนึ่งดวงจะแสดงสถานะเปิด (1)/ปิด (0)<br>ของตำแหน่งบิตในแบบต่าง ๆ ด้วยสีที่แตกต่างกัน<br>• Change Condition by Bit<br>สีของไฟสัญญาณเปลี่ยนไปตามสถานะเปิด/ปิดของตำแหน่งบิต 4 ตำแหน่งของแต่ละตำแหน่ง<br>• "13.3 การเปิด/ปิดไฟสัญญาณด้วยการเปิด/ปิดบิตหลายบิต (สูงสุด 5 สถานะ)" (หน้า 13-8)<br>• Change Condition by Bit Combination<br>สีของไฟสัญญาณเปลี่ยนไปตามสถานะเปิด/ปิดในแบบต่าง ๆ ของตำแหน่งบิต 4 ตำแหน่ง<br>• "13.4 การเปิด/ปิดไฟสัญญาณด้วยบิตหลายบิตในแบบต่างๆ (สูงสุด 16 สถานะ)" (หน้า 13-13)<br>• การตั้งค่านี้จะใช้งานไม่ได้เมื่อตั้งค่า [Number of States] เป็น 2 หรือน้อยกว่า |  |
| Bit Address            | ระบุตำแหน่งบิตที่จะเปิด/ปิดไฟสัญญาณ<br>• จำนวนตำแหน่งที่จะตั้งค่าจะแตกต่างกันไปตามค่า [Number of States] หรือ<br>[State Switch Condition] ที่กำหนดไว้                                                                                                    |  |
| Copy from Switch       | คัดลอกค่าจากการตั้งค่า [Bit Address] ของแท็บ [Switch Feature] ไปยัง [Bit Address]<br>ของแท็บ [Lamp Feature]<br>ใช้ตัวเลือกนี้เมื่อตั้งค่าคุณสมบัติไฟสัญญาณและคุณสมบัติสวิตช์ให้กับตำแหน่งเดียวกัน                                                                                                    |  |
| Copy to Switch         | คัดลอกค่าจากการตั้งค่า [Bit Address] ของแท็บ [Lamp Feature] ไปยัง [Bit Address]<br>ของแท็บ [Switch Feature] ใช้ตัวเลือกนี้เมื่อตั้งค่าคุณสมบัติไฟสัญญาณและคุณสมบัติ<br>สวิตซ์ให้กับตำแหน่งเดียวกัน                                                                                                    |  |

■ รายละเอียด (Word Address) เลือกตัวเลือกนี้เมื่อใช้ตำแหน่งเวิร์ด

| Switch/Lamp                                   |                                                                                                    | × |
|-----------------------------------------------|----------------------------------------------------------------------------------------------------|---|
| Parts ID<br>SL_0000 🛛 📇                       | Switch Feature   Switch Common   Lamp Feature   Color   Label                                              |   |
| Comment<br>Comment<br>State 0<br>Select Shape | ✓ Lamp Feature C Bit Address Number of States Ø → ● State Switch Condition Copy from Switch Copy to Switch |   |
| Help ( <u>H</u> )                             | OK (Q) Cancel                                                                                              |   |

| การตั้งค่า             | คำอธิบาย                                                                                                    |  |
|------------------------|----------------------------------------------------------------------------------------------------|--|
| Number of States       | ตั้งค่าจำนวนของสถานะสีของไฟสัญญาณตั้งแต่ 2 ถึง 17<br>หากตั้งค่าสี 17 สีให้ไฟสัญญาณหนึ่งดวง จำนวนสถานะคือ 17                                                                                                    |  |
| State Switch Condition | เมื่อใช้ตำแหน่งบิต 16 ตำแหน่งในตำแหน่งเวิร์ด ไฟสัญญาณหนึ่งดวงจะแสดงสถานะเปิด (1)/<br>ปิด (0) ของตำแหน่งบิตในแบบต่าง ๆ ด้วยสีที่แตกต่างกัน                                                                                                    |  |
|                        | <ul> <li>Change Condition by Bit<br/>สีของไฟสัญญาณเปลี่ยนไปตามสถานะเปิด/ปิดของตำแหน่งบิต 16 ตำแหน่งแต่ละตำแหน่ง</li> <li>"13.5 การเปิด/ปิดไฟสัญญาณด้วยการเปลี่ยนบิตของตำแหน่งเวิร์ด (การตั้งค่าบิต)" (หน้า 13-18)</li> </ul>                                        |  |
|                        | <ul> <li>Change Condition by Data<br/>คุณสามารถเปลี่ยนสถานะของไฟสัญญาณได้โดยจัดเก็บค่าตั้งแต่ 0 ถึง 15<br/>สีของไฟสัญญาณเปลี่ยนไปตามสถานะเปิด/ปิดของบิต 4 บิตในลำดับที่สูงกว่าในตำแหน่งเวิ<br/>ที่ระบุไว้ ไฟสัญญาณหนึ่งดวงสามารถตั้งค่าสีได้สูงสุด 16 สี</li> </ul> |  |
|                        | <ul> <li>"13.6 การเปิด/ปิดไฟสัญญาณด้วยการเปลี่ยนข้อมูลของตำแหน่งเวิร์ด (สูงสุด 16 สถานะ)"<br/>(หน้า 13-23)</li> <li>การตั้งค่านี้จะใช้งานไม่ได้เมื่อตั้งค่า [Number of States] เป็น 2 หรือน้อยกว่า</li> </ul>                                                       |  |
| Word Address           | ระบุตำแหน่งเวิร์ดที่ใช้เปิด/ปิดไฟสัญญาณ                                                                                                    |  |
| Copy from Switch       | ดัดลอกค่าจากการตั้งค่า [Bit Address] ของแท็บ [Switch Feature] ไปยัง [Bit Address]<br>ของแท็บ [Lamp Feature] ใช้ตัวเลือกนี้เมื่อตั้งค่าคุณสมบัติไฟสัญญาณและคุณสมบัติสวิตช์<br>ให้กับตำแหน่งเดียวกัน                                                                  |  |
| Copy to Switch         | คัดลอกค่าจากการตั้งค่า [Bit Address] ของแท็บ [Lamp Feature] ไปยัง [Bit Address]<br>ของแท็บ [Switch Feature] ใช้ตัวเลือกนี้เมื่อตั้งค่าคุณสมบัติไฟสัญญาณและคุณสมบัติสวิตช์<br>ให้กับตำแหน่งเดียวกัน                                                                  |  |

13.8.3 Color

| 💰 Switch/Lamp       |                                               | ×             |
|---------------------|-----------------------------------------------|---------------|
| Parts ID<br>SL_0000 | Switch Feature   Lamp Feature   Color   Label |               |
| Comment             | Select State OFF 💌                            |               |
|                     | Display Color 🗖 2 🚽 Blink None 💌              |               |
|                     | Pattern None 💌                                |               |
|                     | Border Color 7 J Blink None J                 |               |
| OFF                 |                                               |               |
| Select Shape        |                                               |               |
|                     |                                               |               |
|                     |                                               |               |
|                     |                                               |               |
|                     |                                               |               |
|                     |                                               |               |
| Help ( <u>H</u> )   |                                               | OK (Q) Cancel |

| การตั้งค่า    | คำอธิบาย                                                                                                    |
|---------------|----------------------------------------------------------------------------------------------------|
| Select State  | เลือกสถานะของไฟสัญญาณ<br>กำหนดสีสำหรับสถานะของไฟสัญญาณ<br>• OFF<br>คุณสามารถกำหนดสีของไฟสัญญาณเมื่ออยู่ในสถานะปิด<br>• ON<br>คุณสามารถตั้งค่าสีของไฟสัญญาณเมื่ออยู่ในสถานะเปิด<br>• State 0-State 16<br>ระบุ [Number of States] ในการตั้งค่ารายละเอียดของ [Lamp Feature] แล้วกำหนดสี<br>ของสถานะไฟสัญญาณแต่ละสถานะ       |
| Display Color | ระบุสีของไฟสัญญาณ                                                                                                    |
| Pattern       | รະບຸຽູປແບບ                                                                                                    |
| Pattern Color | เลือกสีของรูปแบบสำหรับไฟสัญญาณ                                                                                                    |
| Border Color  | หากตั้งค่าให้ไฟสัญญาณมีเส้นขอบ ให้เลือกสีสำหรับเส้นขอบ                                                                                                    |
| Blink         | เลือกว่าจะให้พาร์ทนี้กะพริบหรือไม่ และกำหนดความเร็วในการกะพริบ คุณสามารถตั้งค่า<br>การกะพริบของ [Display Color], [Pattern Color] และ [Border Color] แตกต่างกันได้<br>• การตั้งค่าการกะพริบได้หรือไม่นั้นขึ้นอยู่กับการตั้งค่า [Color] ของยูนิตหลักและ<br>การตั้งค่าระบบด้วย<br>‴ "9.5.2 การตั้งค่าการกะพริบ" (หน้า 9-37) |

#### 13.8.4 Label

| Switch/Lamp                                           | X                                                                                                    |
|-------------------------------------------------------|----------------------------------------------------------------------------------------------------|
| Switch/Lamp Parts ID SL_0000 Comment OFF Select Shape | Switch Feature       Lamp Feature       Color       Label         Image: Direct Text       C Text Table         Select State       OFF         Font       Font         Font Type       Standard Font       Size         B x 16 Pixels       Image: Display Language       ASCII       Text Attribute                                                                                                    |
|                                                       | Text Color Blink<br>7 V None V<br>Shadow Color Blink<br>1 V None V<br>Background Color Blink                                                                                                    |
|                                                       | Copy to All Labels       Clear All Labels       Transpare ▼       None       ▼         ▼ Fixed Position       □ Tracking         Line Spacing       □       □       □       □       □       □       □       □       □       □       □       □       □       □       □       □       □       □       □       □       □       □       □       □       □       □       □       □       □       □       □       □       □       □       □       □       □       □       □       □       □       □       □       □       □       □       □       □       □       □       □       □       □       □       □       □       □       □       □       □       □       □       □       □       □       □       □       □       □       □       □       □       □       □       □       □       □       □       □       □       □       □       □       □       □       □       □       □       □       □       □       □       □       □       □       □       □       □       □       □       □       □       □       □ |
| Help ( <u>H</u> )                                     | OK (Q) Cancel                                                                                                    |

| การตั้งค่า   | คำอธิบาย                                                                                                    |
|--------------|----------------------------------------------------------------------------------------------------|
| ชนิดข้อความ  | <ul> <li>เลือกชนิดข้อความของป้ายชื่อ</li> <li>Direct Text<br/>ป้อนข้อความในหน้าต่างป้อนข้อความ ซึ่งจะเป็นข้อความที่กำหนดไว้ตายตัว</li> <li>Text Table<br/>ใช้ข้อความจากตารางข้อความที่บันทึกไว้ก่อนหน้านี้</li> <li>************************************</li></ul>                                                                                                    |
| Select State | ระบุสถานะของไฟสัญญาณ<br>กำหนดป้ายชื่อสำหรับสถานะของไฟสัญญาณ<br>• OFF<br>คุณสามารถตั้งค่าป้ายชื่อของไฟสัญญาณเมื่ออยู่ในสถานะปิดได้<br>• ON<br>คุณสามารถตั้งค่าป้ายชื่อของไฟสัญญาณเมื่ออยู่ในสถานะเปิดได้<br>• State 0-16<br>ระบุ [Number of States] ในการตั้งค่ารายละเอียดของ [Lamp Feature] แล้วตั้งค่าป้ายชื่อ<br>ของสถานะไฟสัญญาณแต่ละสถานะ                                                                                                    |
| Font Type    | <ul> <li>เมื่อเลือก [Direct Text]:</li> <li>Standard Font<br/>คุณสามารถเลือกอักษรบิตแมพระหว่าง [ASCII], [Japanese], [Chinese (Traditional)],<br/>[Chinese (Simplified)] หรือ [Korean]</li> <li>อักษรมาตรฐานจะกลายเป็นอักษรบิตแมพ แบบอักษรนี้มีความเร็วในการแสดงผล<br/>สูงกว่าแบบอักษรอื่น แต่ตัวอักษรอาจมีเส้นขอบขรุขระหรือรูปร่างบิดเบี้ยวได้หากขยาย/<br/>ย่อขนาดมากเกินไป</li> <li>อักษรมาตรฐานของภาษาญี่ปุ่นและภาษา ASCII จะถูกถ่ายโอนไปยัง GP หากต้องการใช้<br/>อักษรมาตรฐานของภาษาญี่ปุ่นและภาษา ASCII จะถูกถ่ายโอนไปยัง GP หากต้องการใช้<br/>อักษรมาตรฐานของภาษา Chinese (Simplified), Korean หรือ Chinese (Traditional) คุณต้องเพิ่ม<br/>แบบอักษรลงใน [System Settings/Font]</li> </ul> |
| L            | ต่อ                                                                                                    |

| การตั้งค่า               | คำอธิบาย                                                                                                    |
|--------------------------|----------------------------------------------------------------------------------------------------|
| Font Type                | <ul> <li>Stroke Font<br/>ดุณสามารถเลือกอักษรเว็กเตอร์ระหว่าง [ASCII], [Japanese], [Chinese (Traditional)],<br/>[Chinese (Simplified)], [Korean], [Cyrillic], หรือ [Thai]</li> <li>อักษร Stroke จะกลายเป็นอักษรเว็กเตอร์ เมื่อขยายขนาดขึ้น ตัวอักษรยังคงมีเส้นขอบคมขัด<br/>แต่ความเร็วในการแสดงผลจะข้ากว่าแบบอักษรมาตรฐาน</li> <li>อักษร Stroke ของภาษา ASCII จะถูกถ่ายโอนไปที่ GP หากต้องการใช้อักษร Stroke ของภาษา<br/>Japanese, Chinese (Simplified), Korean, Chinese (Traditional), Cyrillic หรือ Thai คุณต้องเพิ่ม<br/>แบบอักษรลงใน [System Settings/Font]</li> <li>"6.2 การจำแนกอักษร Stroke และอักษรมาตรฐาน" (หน้า 6-3)</li> <li>Image Font<br/>แสดงแบบอักษรของ Windows เป็นข้อมูลบิตแมพ</li> <li>"6.3 อักษรรูปภาพ" (หน้า 6-15)</li> <li>เมื่อเลือก [Text Table]</li> </ul> |
|                          | เลือกระหว่างอักษรมาตรฐานและอักษร Stroke                                                                                                    |
| Character Size           | เลือกขนาดอักขระ แบบอักษรแต่ละชนิดมีขนาดแตกต่างกัน<br>• Character Size<br>Standard Font: หน่วยมาตรฐาน 8 x 8 dot เลือกได้ตั้งแต่ 1 ถึง 8 เท่า (8 x 8 ถึง 64 x 64 dot)<br>หน่วยมาตรฐาน 8 x 16 dot เลือกได้ตั้งแต่ 1 ถึง 8 เท่า (8 x 16 ถึง 64 x 128 dot)<br>Stroke Font: 6 ถึง 127<br>• Fixed Size<br>คุณสามารถเลือกตัวเลือกนี้ได้ก็ต่อเมื่อเลือก [Standard Font] เท่านั้น โดยเลือกระหว่าง<br>[6 x 10 dots], [8 x 13 dots] หรือ [13 x 23 dots]<br>เมื่อเลือก [Fixed Size] เป็น "6 x 10 dot" คุณจะเลือก [Bold] ใน [Text Attribute] ไม่ได้                                                                                                    |
| Display Language         | เลือกภาษาที่ใช้แสดงข้อความระหว่าง [ASCII], [Japanese], [Chinese (Traditional)],<br>[Chinese (Simplified)], [Korean], [Cyrillic] หรือ [Thai]                                                                                                    |
| Text Attribute           | แบบอักษรแต่ละชนิดมีรูปแบบแตกต่างกัน<br>Standard Font: เลือกระหว่าง [Standard], [Bold], [Shadow]<br>Stroke Font: เลือกระหว่าง [Standard], [Bold], [Outline]                                                                                                    |
| Select Font              | หากเลือก [Image Font] จากเมนู [Font Type] ให้ตั้งค่า [Font], [Font Style], [Text Size]<br>และ [Script]<br>• เนื่องจากอักษรรูปภาพใช้เมนูแบบป๊อปอัพมาตรฐานของ Windows ชนิดแบบอักษร ลักษณะ<br>และภาษาที่ใช้ได้จึงขึ้นอยู่กับระบบปฏิบัติการของคอมพิวเตอร์ของคุณ                                                                                                    |
| ข้อความ (ช่องป้อนข้อมูล) | หากเลือก [Direct Text] ไว้ ให้ป้อนข้อความ                                                                                                    |
| Text Color               | ตั้งค่าสีสำหรับแสดงข้อความ<br>🐨 "9.5.1 การตั้งค่าสี" (หน้า 9-34)                                                                                                    |
| Background Color         | ตั้งค่าสีพื้นหลังสำหรับข้อความ<br>🐨 "9.5.1 การตั้งค่าลี" (หน้า 9-34)                                                                                                    |

| การตั้งค่า         | คำอธิบาย                                                                                                    |
|--------------------|----------------------------------------------------------------------------------------------------|
| Shadow Color       | หากเลือกเมนู [Font Type] - คำสั่ง [Standard Font] และเมนู [Text Attribute] -<br>คำสั่ง [Shadow] ไว้ ให้ตั้งค่าสีสำหรับเงาของข้อความ<br>சீ "9.5.1 การตั้งค่าสี" (หน้า 9-34)                                                                                                    |
| Blink              | เลือกว่าจะให้พาร์ทนี้กะพริบหรือไม่ และกำหนดความเร็วในการกะพริบ คุณสามารถตั้งค่า<br>การกะพริบของ [Text Color], [Shadow Color] และ [Background Color] แตกต่างกันได้<br>• การตั้งค่าการกะพริบได้หรือไม่นั้นขึ้นอยู่กับการตั้งค่า [Color] ของยูนิตหลักและ<br>การตั้งค่าระบบด้วย<br>‴ "9.5.2 การตั้งค่าการกะพริบ" (หน้า 9-37)                                                                                          |
| Copy to All Labels | ดัดลอก [Text] ปัจจุบันลงใน [Text] ทั้งหมดของสถานะอื่น ๆ ของสวิตช์ ลักษณะเฉพาะอื่น ๆ<br>ทั้งหมดในแท็บ [Label] จะถูกคัดลอกลงในสถานะอื่น ๆ ของสวิตช์ด้วย<br>• คุณสามารถตั้งค่านี้ได้เฉพาะเมื่อใช้ Lamp Feature เท่านั้น                                                                                                    |
| Clear All Labels   | ล้างข้อมูลในช่อง [Text] ของทุกสถานะของสวิตช์ ลักษณะเฉพาะอื่น ๆ ทั้งหมดของแท็บ [Label]<br>เช่น Font Type และ Color จะคงอยู่เหมือนเดิม<br>• คุณสามารถตั้งค่านี้ได้เฉพาะเมื่อใช้ Lamp Feature เท่านั้น                                                                                                    |
| Fixed Position     | ตั้งค่าว่าจะกำหนดตำแหน่งการแสดงผลของป้ายชื่อไว้ตรงกลางพาร์ทเสมอหรือไม่                                                                                                    |
| Tracking           | หลังจากวางพาร์ทแล้ว การเปลี่ยนแปลงใดที่เกิดขึ้นกับขนาดหรือตำแหน่งของป้ายชื่อ<br>จะถูกคัดลอกลงในสถานะอื่น ๆ ทุกสถานะ หากต้องการเปลี่ยนขนาดหรือตำแหน่งของป้ายชื่อ<br>ของแต่ละสถานะโดยไม่ให้มีผลกระทบต่อสถานะอื่น โปรดตรวจดูให้แน่ใจว่าไม่ได้เลือกตัวเลือกนี้ไว้<br>• เมื่อตั้งค่า (Fixed Position) ไว้ จะใช้การตั้งค่า (Tracking) ไม่ได้<br>• เมื่อตั้งค่า (Text Type) เป็น (Text Table) จะใช้การตั้งค่า (Tracking) |
| Row Spacing        | ดั้งค่าการเว้นระยะห่างระหว่างแถวตั้งแต่ 0 ถึง 255 ตัวเลือกนี้จะใช้ได้เมื่อป้อนข้อความ<br>ที่มีหลายบรรทัดเท่านั้น<br>ตัวเลือกนี้จะใช้ไม่ได้หากตั้งค่า [Font Type] เป็น [Image Font]                                                                                                    |
| Align              | จัดแนวของข้อความที่ป้อน หากมีข้อความตั้งแต่ 2 บรรทัดขึ้นไป คุณสามารถเลือก [Align Left],<br>[Align Right] หรือ [Align Center] เมื่อตั้งค่า [Font Type] เป็น [Image Font] ยังสามารถเลือก<br>[Align on Both Sides] ได้ด้วย                                                                                                    |